## Banka Modülü Yenilikleri

| Amaç<br>ve           | Netsis ERP paketlerinde, banka entegrasyonları ile ilgili aşağıdaki yenilikler<br>kullanıma sunulmuştur.                                                                                                    |
|----------------------|----------------------------------------------------------------------------------------------------|
| Fayda                | • MT940 (Uluslararası standart hesap mutabakatı formatı) Entegrasyonu                                                                                                    |
|                      | • TÖS (Toplu Ödeme Sistemi)                                                                                                    |
|                      | • DBS (Doğrudan Borçlanma Sistemi)                                                                                                    |
|                      | • Çek/Senet Entegrasyonu                                                                                                    |
| Ürün                 | [X] Netsis Enterprise                                                                                                    |
| Grubu                | [X] Netsis Standard                                                                                                    |
|                      | [X] Netsis Entegre                                                                                                    |
| Modül                | [X] Banka                                                                                                    |
| Kategori             | [X] Yeni Fonksiyon                                                                                                    |
| Versiyon<br>Önkoşulu | 7.0.4                                                                                                    |
| Uygulama             | Kurum Kodları                                                                                                    |
|                      | Bankalarla ilgili toplu ödeme, doğrudan borçlandırma ve çek tahsilat süreçlerinde kullanılacak<br>kurum kod bilgileri bu bölümde tanımlanacaktır. İlgili ekrana Banka modülünde T.C.M.B<br>kayıtları bölümünden Banka kurum bilgileri üzerinden erişim sağlayabilirsiniz. |
|                      | Kayıt İşlemler Raporlar NDI Uygulamaları Pencere Yardım                                                                                                    |
|                      | Banka Sube Kayıtları<br>Banka Hesap Kayıtları                                                                                                    |
|                      | Banka Hesap Hareketleri<br>Havale/Eft Kayıtları                                                                                                    |
|                      | Verilen Teminat Mektubu Kayıtları                                                                                                    |
|                      | T.C.M.B.Kayıtları T.C.M.B. Banka Kodları OnLine Güncelleme                                                                                                    |
|                      | Kredi Karti Tanımlamaları                                                                                                    |
|                      | MT940 Kayıtları Online Bankacılık İşlem Seçimi<br>Online Bankacılık: Akbank URF Kayıtları                                                                                                    |
|                      | Genel Parametreler Banka Kurum Bilgileri                                                                                                    |
|                      | 🖉 Şube Bazında Parametreler                                                                                                    |

| Banka İsmi VAKIFBANK          | •    |
|-------------------------------|------|
| Doğrudan Borçlandırma Sistemi | 0013 |
| Çek Tahsilat Sistemi          | 0014 |
| Toplu Ödeme Sistemi           | 0015 |

# SWIFT MT940 Elektronik Hesap Özeti Entegrasyonu

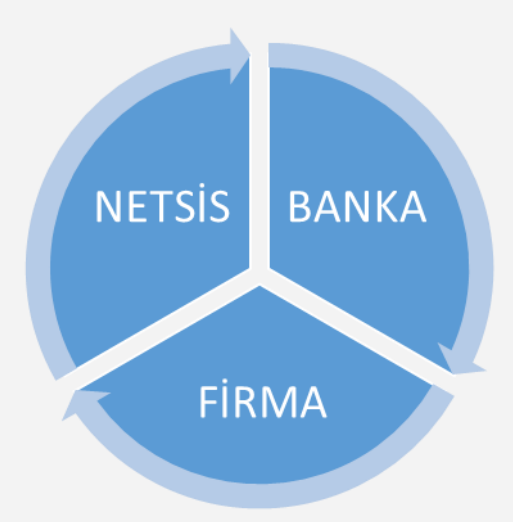

MT940, uluslararası standartlarda belirlenmiş elektronik hesap ekstresi formatıdır. Bankalardan firmanıza alınan ve hesaplarınızda oluşan hareketleri içeren bu dosyanın Netsis ERP sistemine entegrasyonu sağlanmıştır.

Bankadan MT940 formatında aldığınız hesap hareketleri ile sisteminizde otomatik olarak cari, banka, muhasebe ve çek ile ilgili kayıtlarının oluşturulması sağlanabilmektedir.

Entegrasyon süreci ile ilgili kullanım bilgilerinin tanımlanmasına yönelik ekranlara Banka modülünde Kayıt bölümü MT940 Kayıtları içerisinden erişim sağlayabilirsiniz.

| Kayıt İşlemler Raporlar NDI Uygulama                                                                     | aları Pencere Yardım                  |
|----------------------------------------------------------------------------------------------------|---------------------------------------|
| Banka Ana Kod Kayıtları<br>Banka Şube Kayıtları<br>Banka Hesap Kayıtları<br>Banka Hesap Hareketleri      |                                       |
| Havale/Eft Kayıtları<br>Verilen Teminat Mektubu Kayıtları<br>T.C.M.B.Kayıtları<br>Teminat Tipi Tanımlama |                                       |
| Kredi Kartı Tanımlamaları                                                                                |                                       |
| MT940 Kayıtları 🕨 🕨                                                                                      | İşlem Kodları                         |
| 🚱 Genel Parametreler                                                                                     | Kural Bilgileri                       |
| 🚱 Şube Bazında Parametreler                                                                              | İşlem Kodları ve Kuralları Eşleştirme |
|                                                                                                    | MT940 Entegrasyonu                    |

## İşlem Kodları

| şlem Kodu EFT | Agiklama EFT / EFT                                            | * |
|---------------|---------------------------------------------------------------|---|
| İşlem Kodu    | Açıklama                                                      | - |
| BND           | Bono / Bond                                                   |   |
| BOE           | Senet / Bill of exchange                                      |   |
| CCP           | Credit Card Collection                                        |   |
| CHG           | Banka masraflari / Charges and other expenses                 |   |
| СНК           | Çek / Cheques Collection                                      |   |
| COC           | Credit Card Collection Commission                             |   |
| COM           | Teminat mektubu komisyonu / Letter of Credit Commission       |   |
| DDB           | Dogrudan borçlandirma / Direct Debit                          |   |
| EFT           | EFT / EFT                                                     |   |
| EXP           | ihracat tahsilati / Export                                    |   |
| FEX           | Döviz satisi / Foreign Exchange                               |   |
| FND           | Stopaj üzerinden fon kesintisi / Fund Reduction (over Stopaj) |   |
| IFN           | Yatirim fonu / Mutual Fund                                    |   |
| IMC           | ithalat masrafi / Import Commission                           |   |
| IMP           | ithalat ödemesi / Import                                      | - |

Banka hesap hareketine ait işlem kodları bu bölümde tanımlanabilecektir. Sistem üzerinde standart işlem kodları otomatik olarak oluşturulmaktadır. Mevcut işlem kodları dışında çalışılan banka tarafında desteklenen ek işlem kod kayıtları da bu bölümde yapılabilecektir. Desteklenen standart işlem kodları tanımlamaları ile ilgili detay bilgi için bakınız Ek-1 (MT940 Standart İşlem Kodları)

#### Kural Bilgileri

| ural Kodu                                                      | K4                                                                                          | Kural Adi ALACAK DEKONT                                                                                                    |                                                               |                                                                                               |                                                                                                    |         |
|----------------------------------------------------------------|---------------------------------------------------------------------------------------------|----------------------------------------------------------------------------------------------------|---------------------------------------------------------------|-----------------------------------------------------------------------------------------------|----------------------------------------------------------------------------------------------------|---------|
|                                                                |                                                                                             |                                                                                                    |                                                               |                                                                                               |                                                                                                    |         |
|                                                                | 0072                                                                                        |                                                                                                    |                                                               |                                                                                               |                                                                                                    |         |
| etin                                                           |                                                                                             | -                                                                                                    |                                                               |                                                                                               |                                                                                                    |         |
|                                                                |                                                                                             |                                                                                                    |                                                               |                                                                                               |                                                                                                    |         |
|                                                                |                                                                                             | İslem Tipi                                                                                                    |                                                               |                                                                                               |                                                                                                    |         |
|                                                                |                                                                                             |                                                                                                    | 0.01                                                          |                                                                                               | a                                                                                                    | 6       |
| seige i ipi                                                    | 1 Linual Dalonak                                                                            |                                                                                                    |                                                               | CONST IN DRIVERS                                                                              | Carl Kodu IIIIS                                                                                                    | U-1     |
| 8. 3.                                                          | T-Gener Dekont                                                                              | • Call O balka                                                                                                    | a Çek/                                                        | Seriet O Munasebe                                                                             | Carrioda 000                                                                                                    | <u></u> |
|                                                                |                                                                                             |                                                                                                    | a O Çekj                                                      | Seriet () Munasebe                                                                            | Carriodo                                                                                                    | Ľ       |
|                                                                | Indenei Dekon                                                                               | Carl Daline                                                                                                    | a O Çekî                                                      | Seriet () Munasebe                                                                            | Carrioda 005                                                                                                    |         |
| al Bilgiler                                                    |                                                                                             | Carr                                                                                                    | a O Çekî                                                      | Sellet () Mullissebe                                                                          |                                                                                                    |         |
| al Bilgiler                                                    | Kural Adı                                                                                   |                                                                                                    | işlem Tipi                                                    | Kod                                                                                           | Metin                                                                                                    | U.      |
| al Bilgiler<br>Kural Kodu<br>K1                                | i<br>Kural Adı<br>EFT                                                                       | iege tip<br>2-Havale / EFT / Bankalar Aras                                                                                                    | işlem Tipi<br>Cari                                            | Kod<br>087                                                                                    |                                                                                                    |         |
| al Bilgiler<br>Kural Kodu<br>K1<br>K2                          | EFT<br>GENEL DEKONT                                                                         | Call Bankalar Aras<br>2+Havale / EFT / Bankalar Aras<br>1-Genel Dekont                                                                           | işlem Tipi<br>Cari<br>Banka                                   | Kod<br>087<br>111                                                                             | AAAAA<br>0072                                                                                                    |         |
| al Bilgiler<br>Kural Kodu<br>K1<br>K2<br>K3                    | Kural Adı<br>EFT<br>GENEL DEKONT<br>MUH HAVALE                                              | 2-Havale / EFT / Bankalar Aras<br>2-Havale / EFT / Bankalar Aras                                                                                 | islem Tipi<br>Cari<br>Banka<br>Banka                          | Kod<br>087<br>111<br>115                                                                      | Metin<br>AAAAA<br>0072<br>00158007                                                                                                    |         |
| al Bilgiler<br>Kural Kodu<br>K1<br>K2<br>K3<br>K4              | EFT<br>GENEL DEKONT<br>MUH HAVALE<br>ALACAK DEKONT                                          | 2-Havale / EFT / Bankalar Aras<br>1-Genel Dekont<br>2-Havale / EFT / Bankalar Aras<br>1-Genel Dekont                                             | islem Tipi<br>Cari<br>Banka<br>Banka<br>Cari                  | Kod<br>087<br>111<br>115<br>005                                                               | Metin<br>AAAAA<br>0072<br>00158007<br>0072                                                                                                    |         |
| al Bilgiler<br>Kural Kodu<br>K1<br>K2<br>K3<br>K4<br>K5        | EFT<br>GENEL DEKONT<br>MUH HAYALE<br>ALACAK DEKONT<br>ALACAK DEKONT 002                     | 2-Havale / EFT / Bankalar Aras<br>1-Genel Dekont<br>1-Genel Dekont<br>1-Genel Dekont                                                             | islem Tīpi<br>Cari<br>Banka<br>Banka<br>Cari<br>Cari          | Kod<br>087<br>111<br>115<br>005<br>002                                                        | Can Node 0000<br>AAAAA<br>0072<br>00158007<br>0072<br>0072                                                                                       |         |
| al Bilgiler<br>Kural Kodu<br>K1<br>K2<br>K3<br>K4<br>K5<br>K6  | GPNEL DEKONT<br>GENEL DEKONT<br>MUH HAVALE<br>ALACAK DEKONT<br>ALACAK DEKONT<br>02<br>SSS   | 2-Havale / EFT / Bankalar Aras<br>1-Genel Dekont<br>2-Havale / EFT / Bankalar Aras<br>1-Genel Dekont<br>1-Genel Dekont<br>1-Genel Dekont         | işlem Tipi<br>Cari<br>Banka<br>Banka<br>Cari<br>Cari<br>Banka | Xod         087           111         115           005         002           114         14  | Metin<br>AAAAA<br>0072<br>00158007<br>0072<br>0072<br>AAAA                                                                                       | 2       |
| al Bilgiler<br>Kural Kodu<br>K1<br>K2<br>K3<br>K4<br>K5<br>K6  | EFT<br>GENEL DEKONT<br>MUH HAVALE<br>ALACAK DEKONT<br>ALACAK DEKONT 002<br>SSS              | Call Bankalar Arass<br>2-Havale / EFT / Bankalar Arass<br>1-Genel Dekont<br>1-Genel Dekont<br>1-Genel Dekont<br>1-Genel Dekont<br>1-Genel Dekont | işlem Tipi<br>Cari<br>Banka<br>Banka<br>Cari<br>Cari<br>Banka | Kod         087           111         115           005         002           114         114 | Metin<br>AAAAA<br>0072<br>00158007<br>0072<br>0072<br>0072<br>AAAA                                                                               |         |
| al Bilgiler<br>Kural Kodu<br>K1<br>K2<br>K3<br>K4<br>K5<br>K6  | EFT<br>GENEL DEKONT<br>MUH HAYALE<br>ALACAK DEKONT<br>ALACAK DEKONT 002<br>SSS              | 2-Havale / EFT / Bankalar Aras<br>1-Genel Dekont<br>2-Havale / EFT / Bankalar Aras<br>1-Genel Dekont<br>1-Genel Dekont<br>1-Genel Dekont         | işlem Tipi<br>Cari<br>Banka<br>Banka<br>Cari<br>Cari<br>Banka | XCd         087           111         115           005         002           114         14  | Meth           AAAAA           0072           00158007           0072           0072           0072           0072           0072           0072 |         |
| ral Bilgiler<br>Kural Kodu<br>K1<br>K2<br>K3<br>K4<br>K5<br>K6 | Kural Adı<br>EFT<br>GENEL DEKONT<br>MUH HAVALE<br>ALACAK DEKONT<br>ALACAK DEKONT 002<br>SSS | 2-Havale / EFT / Bankalar Aras<br>1-Genel Dekont<br>2-Havale / EFT / Bankalar Aras<br>1-Genel Dekont<br>1-Genel Dekont<br>1-Genel Dekont         | istem Tipi<br>Cari<br>Banka<br>Banka<br>Cari<br>Cari<br>Banka | Xod         087           111         115           005         002           114         114 | Metin<br>AAAAA<br>0072<br>00158007<br>0072<br>0072<br>AAAA                                                                                       |         |

Banka hesap hareketlerinizin entegrasyon sürecinde Netsis ERP sisteminde çeşitli belgeler oluşturulabilecektir;

MT940 satırlarında yer alan bilgi kalıpları doğrultusunda hangi belgelerin oluşturulacağının belirlenmesi ve sistemde ilişkili oldukları Cari-Muhasebe-Banka-Çek bağlantılarının tespitine yönelik tanımlamalar bu bölümde yapılabilecektir.

**Metin:** Bu alanda yer alan bilgi sistem tarafından bankadan alınan dosyanın hesap hareket satırları içinde metinsel olarak aranarak ilişkili kural tespiti sağlanacaktır. Yani tanımlanacak kural, tanımlanan metnin içinde geçtiği satırlar için çalışacaktır.

**Belge Tipi:** İlgili satır için sistemde hangi tip belgenin oluşturulacağıdır. Oluşturulabilecek belgeler;

- 1- Genel Dekont,
- 2- Havale / EFT / Bankalar Arası Virman,
- 3- Çek Tahsil,
- 4- Çek Ödendi,
- 5- Senet Tahsil,
- 6- Senet Ödendi,
- 7- Bankadan Gelen Karşılıksız Çek,
- 8- Bankadan Gelen Protestolu Senet
- 9- iade Cek
- 10-iade Senet

**Cari – Banka – Çek/Senet – Muhasebe Kodları:** İlgili satırın ilgili belgede hangi varlık (cari hesap, banka hesabı, muhasebe hesabı, çek ya da senet) ile ilişkilendireceği ve bu varlığın sistemdeki kodunun karşılığı belirtilebilir.

### İşlem Kodları ve Kuralları Eşleştirme

| lem Kodu                        | EFT 🚰                                                                                      |                          |                                                        |                                  | ^                              |
|---------------------------------|--------------------------------------------------------------------------------------------|--------------------------|--------------------------------------------------------|----------------------------------|--------------------------------|
| 🔘 Borç                          | Alacak                                                                                     |                          |                                                        |                                  |                                |
| arsayılan Kı                    | ural 🔲                                                                                     |                          |                                                        |                                  | ~                              |
| ural Kodu                       | К1                                                                                         | Kural Adı                |                                                        |                                  |                                |
| Iclam Kor                       | lu Itolom Acik                                                                             | Kural Kodu               | lural Adı                                              | Varsavilan                       | Gösterge                       |
| Lisiem Koc                      | IU IISIEITI ACIK.                                                                          | Kurarikouu               |                                                        |                                  | accerde                        |
| EFT                             | EFT / EFT                                                                                  | K1                       | Test Kural                                             | Hayır                            | Alacak                         |
| EFT<br>EFT                      | EFT / EFT<br>EFT / EFT                                                                     | K1<br>K1                 | Test Kural<br>Test Kural                               | Hayır<br>Hayır                   | Alacak<br>Borç                 |
| EFT<br>EFT<br>FEX               | EFT / EFT<br>EFT / EFT<br>Döviz satisi / Foreign Exchang                                   | K1<br>K1<br>e K2         | Test Kural<br>Test Kural<br>Deneme SIHIRBAZ            | Hayır<br>Hayır<br>Hayır          | Alacak<br>Borç<br>Borç         |
| EFT<br>EFT<br>FEX<br>FEX        | EFT / EFT<br>EFT / EFT<br>Döviz satisi / Foreign Exchang<br>Döviz satisi / Foreign Exchang | K1<br>K1<br>e K2<br>e K4 | Test Kural<br>Test Kural<br>Deneme SIHIRBAZ<br>Yepyeni | Hayır<br>Hayır<br>Hayır<br>Hayır | Alacak<br>Borç<br>Borç<br>Borç |
| EST<br>EFT<br>EFT<br>FEX<br>FEX | EFT / EFT<br>EFT / EFT<br>Döviz satisi / Foreign Exchang<br>Döviz satisi / Foreign Exchang | K1<br>K1<br>e K2<br>e K4 | Test Kural<br>Test Kural<br>Deneme SIHIRBAZ<br>Yepyeni | Hayır<br>Hayır<br>Hayır<br>Hayır | Alacak<br>Borç<br>Borç<br>Borç |
| EFT<br>EFT<br>FEX<br>FEX        | EFT / EFT<br>EFT / EFT<br>Döviz satisi / Foreign Exchang<br>Döviz satisi / Foreign Exchang | K1<br>K1<br>e K2<br>e K4 | Test Kural<br>Test Kural<br>Deneme SIHIRBAZ<br>Yepyeni | Науи<br>Науи<br>Науи<br>Науи     | Alacak<br>Borç<br>Borç<br>Borç |

MT940 dosyasında yer alan işlem kodlarının yukarıdaki hangi kurallarla eşleşeceğinin tanımlandığı bölümdür. Bir işlem kodu birden fazla kuralla eşleştirilerek opsiyonel olarak ilgili kuralda tanımlanan belgenin oluşması ve ilgili hesabın işlem görmesi sağlanabilir.

#### Banka Entegrasyonu (SWIFT MT940)

Banka modülünde Kayıt bölümü MT940 Kayıtları menüsünün altından ulaşılabilecek bu adımda, bankadan alınan metinsel (txt uzantılı) dosyanın sisteme entegrasyon süreci bu bölümde yapılabilmektedir.

| Dosya Adı                                                                                                    | C:\Temp\ORNEKMT09072013.TXT                                                                                                    |
|----------------------------------------------------------------------------------------------------|----------------------------------------------------------------------------------------------------|
| Dosya İçeriğ                                                                                                 | 1                                                                                                    |
| :28C:8249<br>:60F:C0907<br>:61:090720<br>:86:D00000<br>:61:090720<br>:86:SAT\\$D<br>:62F:C0907<br>:64:C09072 | 20TRY00000005980,15<br>2Y00000430000,00NEFT07350025610<br>3Y00000428800,00NFEXNONREF<br>3Y02000428800,00NFEXNONREF<br>3Y0200000007180,15<br>3Y000000007180,15<br>3Y000000007180,15 |

**Dosya Adı:** Bankadan alınan MT940 desenindeki dosya, dizin adresi ile seçilebilecektir. Seçim sonrasında dosya içeriği alt bölümde görüntülenecektir.

**Kontrol:** Kontrol işlemi ile dosya içeriği ayrıştırılıp; tespit edilen bilgiler ile hesap hareketleri görüntülenecektir.

Kontrol işlemi yapılmaksızın daha önce görüntülenmiş ve düzeltilmiş hesap hareketleri bölümüne geçmek için mevcut kayıtlar seçeneği kullanılabilir.

| ji banka Ent                                                                                        | tegrasyonu                                                                                                    |                                                                                             |                                                                                            |                                                                         |                                                                                                    |                                                                                                    |                                                                                                    |                                                                                                    |                                                                                                    |                                                            |                                                                     |                                               |                                                                          |                                                |                                                   |
|----------------------------------------------------------------------------------------------------|----------------------------------------------------------------------------------------------------|---------------------------------------------------------------------------------------------|--------------------------------------------------------------------------------------------|-------------------------------------------------------------------------|----------------------------------------------------------------------------------------------------|----------------------------------------------------------------------------------------------------|----------------------------------------------------------------------------------------------------|----------------------------------------------------------------------------------------------------|----------------------------------------------------------------------------------------------------|------------------------------------------------------------|---------------------------------------------------------------------|-----------------------------------------------|--------------------------------------------------------------------------|------------------------------------------------|---------------------------------------------------|
| ransfer Bilgi                                                                                       | leri                                                                                                    |                                                                                             |                                                                                            |                                                                         |                                                                                                    |                                                                                                    |                                                                                                    |                                                                                                    |                                                                                                    |                                                            |                                                                     |                                               |                                                                          |                                                |                                                   |
| 🖢 Geri                                                                                              | Hensi                                                                                                    | ini Aktar                                                                                   |                                                                                            |                                                                         |                                                                                                    |                                                                                                    |                                                                                                    |                                                                                                    |                                                                                                    |                                                            |                                                                     |                                               |                                                                          |                                                |                                                   |
| T040 Hor                                                                                            | an Dilailari                                                                                                    |                                                                                             |                                                                                            |                                                                         |                                                                                                    |                                                                                                    |                                                                                                    |                                                                                                    |                                                                                                    |                                                            |                                                                     |                                               |                                                                          |                                                |                                                   |
| IGen Re                                                                                             | ар bilgileri<br>ferans No                                                                                            | Hesan Nimar                                                                                 | a ci                                                                                       | Exstre Numarasi                                                         | Actic Bakive                                                                                                    | Kananis Bakiwa                                                                                                    | Fonek Bakive                                                                                                  | Banka Hes Kodu                                                                                                    | Ranka Hes Tsmi                                                                                                    | 1                                                          | esan Tini                                                           | 1                                             | anka Hes No                                                              | Banka Ana                                      | Kod                                               |
| > TVBA25                                                                                            | 7317                                                                                                    | TR78000670                                                                                  | 1000000051163                                                                              | 3 201641                                                                | 3.268,13                                                                                                    | 391,38                                                                                                    | 0                                                                                                    | 005-01                                                                                                    | DOI NO TRESTEDIT                                                                                                    | V                                                          | adesiz Mevduat                                                      | :                                             | or Hornesinto                                                            | 005                                            |                                                   |
|                                                                                                    |                                                                                                    |                                                                                             |                                                                                            |                                                                         |                                                                                                    |                                                                                                    |                                                                                                    |                                                                                                    |                                                                                                    |                                                            |                                                                     |                                               |                                                                          |                                                |                                                   |
|                                                                                                    |                                                                                                    |                                                                                             |                                                                                            |                                                                         |                                                                                                    |                                                                                                    |                                                                                                    |                                                                                                    |                                                                                                    |                                                            |                                                                     | _                                             |                                                                          |                                                |                                                   |
|                                                                                                    |                                                                                                    |                                                                                             |                                                                                            |                                                                         |                                                                                                    |                                                                                                    |                                                                                                    |                                                                                                    |                                                                                                    |                                                            |                                                                     | _                                             |                                                                          |                                                | —                                                 |
|                                                                                                    |                                                                                                    |                                                                                             |                                                                                            |                                                                         |                                                                                                    |                                                                                                    |                                                                                                    |                                                                                                    |                                                                                                    |                                                            |                                                                     |                                               |                                                                          |                                                |                                                   |
|                                                                                                    |                                                                                                    |                                                                                             |                                                                                            |                                                                         |                                                                                                    |                                                                                                    |                                                                                                    |                                                                                                    |                                                                                                    |                                                            |                                                                     |                                               |                                                                          |                                                |                                                   |
| Seglen Hare                                                                                         | eket Bilgileri                                                                                                    |                                                                                             |                                                                                            |                                                                         |                                                                                                    |                                                                                                    |                                                                                                    |                                                                                                    |                                                                                                    |                                                            |                                                                     |                                               |                                                                          |                                                |                                                   |
| ara No                                                                                              |                                                                                                    | 8 Giriş Tari                                                                                | hi 27.03.2014                                                                              | 🛛 🔻 Valör Tarihi                                                        | 05.07.2013                                                                                                    | İslem Kodu 🛛                                                                                                    | HK                                                                                                    | C Borc                                                                                                    | Alacak                                                                                                    | Tutar                                                      |                                                                     | 222,00                                        | 4                                                                        | ktarıldı                                       |                                                   |
|                                                                                                    |                                                                                                    |                                                                                             |                                                                                            |                                                                         |                                                                                                    |                                                                                                    |                                                                                                    | 0,                                                                                                    | 0.000                                                                                                    |                                                            |                                                                     |                                               |                                                                          |                                                |                                                   |
|                                                                                                    |                                                                                                    |                                                                                             |                                                                                            |                                                                         |                                                                                                    |                                                                                                    |                                                                                                    |                                                                                                    |                                                                                                    |                                                            |                                                                     |                                               |                                                                          |                                                |                                                   |
| \oklama                                                                                             | 00000000062                                                                                                    | 255                                                                                         |                                                                                            |                                                                         |                                                                                                    |                                                                                                    |                                                                                                    |                                                                                                    |                                                                                                    |                                                            |                                                                     |                                               |                                                                          |                                                |                                                   |
| Açıklama                                                                                            | 000000000062                                                                                                    | 255                                                                                         |                                                                                            |                                                                         |                                                                                                    |                                                                                                    |                                                                                                    |                                                                                                    |                                                                                                    |                                                            |                                                                     | _                                             |                                                                          |                                                | ÷                                                 |
| Aqiklama (<br>Jural Kodu                                                                            | 000000000062                                                                                                    | 255                                                                                         | Kura                                                                                       | l ach                                                                   |                                                                                                    |                                                                                                    |                                                                                                    | Metin                                                                                                    |                                                                                                    |                                                            |                                                                     | *                                             |                                                                          |                                                | ¢                                                 |
| Açıklama<br>(ural Kodu                                                                              | 00000000062                                                                                                    | 255                                                                                         | Kura                                                                                       | il Adı                                                                  |                                                                                                    |                                                                                                    |                                                                                                    | Metin                                                                                                    |                                                                                                    |                                                            |                                                                     | *                                             |                                                                          |                                                | \$                                                |
| Açıklama<br>Gural Kodu                                                                              | 000000000052                                                                                                    | 255                                                                                         | Kura                                                                                       | il Adı                                                                  |                                                                                                    |                                                                                                    |                                                                                                    | Metin                                                                                                    |                                                                                                    |                                                            |                                                                     | *                                             | Bigiler<br>Kavde                                                         | × ,                                            | Çural avdet                                       |
| Açıklama<br>Kural Kodu                                                                              | 000000000052                                                                                                    | 255                                                                                         | Kura                                                                                       | l Adı                                                                   | 1 Tipi                                                                                                    |                                                                                                    |                                                                                                    | Metin                                                                                                    |                                                                                                    |                                                            |                                                                     | *                                             | Bigiler<br>Kayde                                                         | і.<br>• К                                      | Ç<br>Qıral<br>aydet                               |
| Aqiklama (<br>Kural Kodu (<br>Belge Tipi (                                                          | 000000000052<br>3-Çek Tahsil                                                                                         | 255                                                                                         | Kura                                                                                       | il Adı                                                                  | n Tipi<br>ari 💿 Banka                                                                                                    | <ul> <li>@ Çek/Sene</li> </ul>                                                                                                    | et 🔘 Muhasebe                                                                                                 | Metin<br>Çek/Senet N                                                                                                    | No R00000000000                                                                                                    | 06                                                         | Ø2                                                                  | Ŧ                                             | <b>I → Bilgiler</b><br>Kayde                                             | K K                                            | Ç<br>Qıral<br>aydet                               |
| Aqiklama (<br>Kural Kodu (<br>Belge Tipi (                                                          | 000000000062<br>3-Çek Tahsil                                                                                         | 255                                                                                         | Kura                                                                                       | il Adı                                                                  | n Tipi<br>ari 💿 Banka                                                                                                    | a 💿 Çek/Sene                                                                                                    | et 🔘 Muhasebe                                                                                                 | Metin<br>Çek/Senet N                                                                                                    | No R00000000000                                                                                                    | 06                                                         | @ <b>1</b>                                                          | *                                             | H Bigier<br>Kayde                                                        | ¢ ĸ                                            | Çural<br>aydet                                    |
| uçıklama (<br>Lural Kodu (<br>Belge Tipi (                                                          | 3-Çek Tahsil                                                                                                    | loileri                                                                                     | Kura                                                                                       | il Adı                                                                  | n Tipi<br>ari 💿 Banka                                                                                                    | a 💿 Çek/Sene                                                                                                    | et 🔘 Muhasebe                                                                                                 | Metin<br>Çek/Senet N                                                                                                    | No R00000000000                                                                                                    | 06                                                         | 2                                                                   | *                                             | H Bigler<br>Kayde                                                        | × K                                            | Ç<br>Gural<br>aydet                               |
| ural Kodu (<br>Belge Tipi (<br>WIFT MT9                                                             | 000000000000<br>3-Çek Tahsil<br>240 Hareket Bi                                                                       | Igileri                                                                                     | Kura                                                                                       | al Adı                                                                  | n Tipi<br>ari O Banka                                                                                                    | a @ Çek/Sene                                                                                                    | et 🔘 Muhasebe                                                                                                 | Metin<br>Çek/Senet M                                                                                                    | No R0000000000                                                                                                    | 06                                                         | 2                                                                   | *                                             | H Bigier<br>Kayde                                                        | × K                                            | Çural<br>aydet                                    |
| ural Kodu [<br>Belge Tipi ]<br>WIFT MT9<br>Stra No<br>4                                             | 00000000000<br>3-Çek Tahsil<br>940 Hareket Bi<br>Valar Tanhil<br>05.02.2013                                          | Igileri<br>Siriş Tarih<br>27 (13 2014                                                       | Kura<br>Borç/Alacak P                                                                      | ai Adi                                                                  | n Tipi<br>ari Banka<br>Hareket Turu<br>FFT / FFT                                                                           | a (ek/Sene<br>Durum<br>Aktorik                                                                                                    | et Muhasebe                                                                                                   | Metin Cek/Senet M                                                                                                    | No R00000000000                                                                                                    | 06<br>VE KIMY                                              |                                                                     | * .<br>• ING BAI                              | Bigler<br>Kayde                                                          | MERKEZ S                                       | Cural<br>aydet                                    |
| Açıklama (<br>Gural Kodu (<br>Belge Tipi )<br>WIFT MT9<br>Stra No<br>4<br>> 8                       | 000000000000<br>3-Çek Tahsil<br>940 Hareket Bi<br>Valor Tarihi<br>05.07.2013<br>05.07.2013                           | Igileri<br>27.03.2014<br>27.03.2014                                                         | Kura<br>Borg/Alacak P<br>Alacak Y                                                          | al Adı                                                                  | Tipi<br>ari Banka<br>Hareket Türü<br>EFT / EFT<br>Cek / Chequ                                                              | a      © Çek/Sene     Durum     Aktarlı es Collection Aktarlı                                                                                                    | et Muhasebe                                                                                                   | Metin C<br>Çek/Senet N<br>Sema<br>ES. YATAN / GOND                                                                                                    | 40 R00000000000                                                                                                    | 06<br>. VE KIMY                                            | A SANAYI A.S.                                                       | • ING BAI                                     | Bigler<br>Kayde                                                          | MERKEZ S                                       | Cural<br>aydet                                    |
| Aqklama (<br>Gural Kodu )<br>Belge Tipi (<br>WIFT MT9<br>Sra No<br>4<br>8<br>10                     | 3-Çek Tahsil<br>3-Çek Tahsil<br>240 Hareket Bi<br>25/37/7013<br>05.07.2013<br>05.07.2013                             | Igileri<br>27.03.2014<br>27.03.2014<br>27.03.2014                                           | Kura<br>Borç/Alacak P<br>Alacak Y<br>Alacak Y                                              | ara Brm Tutar<br>7 7.000.00<br>7 222.00                                 | Hareket TOrg<br>EFT / EFT<br>Cock / Chegu                                                                                  | © Çek/Sene                                                                                                    | et Muhasebe<br>Detay Açú<br>madı EFT 0T.H<br>madı 00000000                                                    | Metin Cek/Senet N Cek/Senet N Cek/Senet N Cek/Senet N Cek/Senet N Comp Cek/Senet N Comp Cek/Senet N Cek/Senet N Ce                                                                                                    | No         R0000000000           EREN : AAAAA BUYA           S14700 AAAAA BUYA                                                                                                    | 06<br>. VE KIMYA<br>VE KIMYA                               | A SANAYI A S.<br>SAN A S. A AI                                      | • ING BAI                                     | Bigler<br>Kayde                                                          | MERKEZ S                                       | Cural<br>aydet                                    |
| Aqklama (<br>Gural Kodu )<br>Belge Tipi  <br>WIFT MT9<br>Sra No<br>4<br>5<br>8<br>10<br>10<br>14    | 000000000062<br>3-Çek Tahsil<br>240 Hareket Bi<br>Valor Tarihi<br>05.07.2013<br>05.07.2013<br>05.07.2013             | Igileri<br>27.03.2014<br>27.03.2014<br>27.03.2014<br>27.03.2014                             | Kura<br>Borc/Alacak P<br>Alacak Y<br>Alacak Y<br>Alacak Y<br>Alacak Y                      | ara Brm Tutar<br>7 7.000.00<br>7 222.00<br>7 25.000.0<br>7 25.000.0     | Tipi<br>ari Banka<br>EFT / EFT<br>Çek / Chequ<br>0000 Diger islemler<br>0022 Diger islemler                                | Oursem     Aktani es Collection Aktania / Miscellan Aktani / Miscellan Aktania                                                                                                    | Detay Açık<br>mədı EFT 0T.H<br>mədı SUBE PAI<br>mədı SUBE PAI<br>mədı TIC.KRED                                | Metin Cek/Senet N<br>Cek/Senet N<br>ES, YATAN / GOND<br>0000255<br>A YATIR / 0072868                                                                                                    | ю R0000000000<br>EREN : ААААА ВОУА<br>814700 ААААА ВОУА                                                                                                    | 06<br>VE KIMYA<br>VE KIMYA                                 | A SANAYI A.S.<br>SANA S. A AIT<br>(A SAN A.S. A AIT                 | - ING BAI<br>T 001580                         | K.A.S. IBAN                                                              | MERKEZ S                                       | Cural<br>Aydet<br>UBE                             |
| Aqidama (<br>Belge Tipi<br>WIFT MT9<br>Sira No<br>4<br>≥ 8<br>10<br>14<br>18                        | 000000000002<br>3-Çek Tahsil<br>240 Hareket Bi<br>Volontenin<br>05.07.2013<br>05.07.2013<br>05.07.2013<br>05.07.2013 | Igileri<br>27.03.2014<br>27.03.2014<br>27.03.2014<br>27.03.2014<br>27.03.2014               | Kura<br>Borç/Alacak Y<br>Alacak Y<br>Alacak Y<br>Borç Y<br>Borç Y                          | ara Brm Tutar<br>7 000.00<br>222.00<br>25.000.0<br>25.000.0<br>25.000.0 | Tipi<br>ari Banka<br>EFT / EFT<br>Çek / Chequ<br>00,0C Diger islemler<br>00,2C Diger islemler<br>00,2C Diger islemler      | Dursem     Aktani es Collection Aktani / Miscellan Aktani / Miscellan Aktani / Miscellan Aktani                                                                                                    | et Muhasebe<br>Detay Agi<br>mad EFT 0T.H<br>mad 0000000<br>mad SUBE PAI<br>mad TIC.KRD.I                      | Metin Cek/Senet N<br>Cek/Senet N<br>ES. YATAN / GOND<br>0006255<br>I KAPATIM / 0072898<br>I KAPATIM / 0072                                                                                                    | No         R0000000000           EREN : AAAAA BOYA           114700 AAAA BOYA           88114700 AAAA BOYA           888114700 AAAAA BOYA                                                             | 06<br>VE KIMYA<br>A VE KIMYA<br>A VE KIM                   | A SANAYI A S.<br>SAN A S. A AII<br>(A SAN A S. A                    | - ING BAI<br>T 001580<br>AIT 4000             | K.A.S. IBAN<br>07299999999<br>0353652 NOLL<br>00354121 LU                | MERKEZ S<br>NOLU (IB.<br>KREDI KU              | Cural<br>aydet<br>UBE [<br>NN:TI<br>SABI<br>LL. 0 |
| Aqiklama (<br>Kural Kodu (<br>Belge Tipi )<br>WIFT MT9<br>Sra №<br>4<br>> 8<br>10<br>14<br>18<br>22 | 00000000000000000000000000000000000000                                                                               | Igileri<br>27.03.2014<br>27.03.2014<br>27.03.2014<br>27.03.2014<br>27.03.2014<br>27.03.2014 | Kura<br>Borç/Alacak<br>Alacak<br>Y<br>Alacak<br>Y<br>Borç<br>Y<br>Alacak<br>Y<br>Borç<br>Y | I Adi                                                                   | ari Banka<br>eri Banka<br>EFT / EFT<br>Çek / Chequ<br>00.00 Diger islemler<br>00.00 Diger islemler<br>00.00 Diger islemler | Occum     Occum     O | Et Muhasebe<br>Detay Açi<br>madı EFT 0T.H<br>madı SUBE PAI<br>madı TIC.KRED<br>madı TIC.KRED<br>madı SUBE PAI | Metin<br>Çek/Senet N<br>ES. YATAN / GOND<br>006255<br>I KAPATMA / 00728<br>I KAPATMA / 00728<br>I KA | No         R0000000000           EREN : AAAAA BOYA         SI 4700 AAAAA BOYA           SI81 4700 AAAAA BOYA         SI93 4700 AAAAA BOYA           SI81 4700 AAAAA BOYA         SI93 4700 AAAAA BOYA | 06<br>VE KIMYA<br>A VE KIMYA<br>YA VE KIMYA<br>VA VE KIMYA | A SANAYI A.S.<br>SAN.A.S. A AI<br>(A SAN.A.S. A)<br>AYA SAN.A.S. NE | - ING BAI<br>T 001580<br>AIT 4000<br>ADINA 40 | K A.S. IBAN<br>07299939999<br>353852 NOLL<br>000554121 LU<br>00072999999 | MERKEZ S<br>NOLU (IB.<br>KREDI KU<br>S9 NOLU ( | Cural<br>aydet<br>UBE UBE                         |

Bu bölümde görüntülenen hesap hareketlerine dair bilgiler üzerinde güncelleme yapılabilecektir.

Sistem tarafından işlem kodları ve kuralları eşleştirme bölümünde tanımlanmış bilgiler kullanılarak hesap hareketi ile eşleşen kural tespit edilecek ve oluşacak belge içerikleri

listelenecektir. Kural tespitinde işleyiş önceliklendirmesi aşağıda belirtidiği sıradadır. Bir önceki adımda kural tespit edilememesi durumunda sonraki adım işletilmektedir.

- 1- İşlem kodu ve borç/alacak durumuna bağlı olarak bulunan kurallar içerisinde metin alanı, hesap hareket açıklamasında bulunan
- 2- İşlem kodu ve borç/alacak durumuna bağlı olarak bulunan kurallar içerisinde varsayılan kural olarak seçilen
- 3- İşlem kodu ve borç/alacak durumuna bağlı olarak bulunan tek kural

Yukarıda belirtilen öncelikler ile ilgili hesap hareketi için uygun bir kural mevcut ise bu bilgi sistem tarafından otomatik olarak tespit edilip kullanıcıya sunulacaktır. Bununla birlikte kural kodu ve detayları kullanıcı tarafından değiştirilebilecektir.

#### Kural Kaydet 🖄

Aynı ekran üzerinde hesap hareketlerinde ilgili işlem kodunun ilk defa kullanılması, vs. sebeplerden ötürü uygun bir kuralın sistem tarafından tespit edilememesi durumunda kullanıcı açıklama, işlem tipi ve kod rehberi yardımı ile kod bilgilerini oluşturup kısayol yardımı ile yeni bir kural tanımlayabilecektir.

| İşlem Kodu   | EFT                | B/A Durumu            | Alacak       |         |
|--------------|--------------------|-----------------------|--------------|---------|
| Mevcut bir k | ural seçimi ile ku | ral bilgilerini de gü | ncelleyebili | rsiniz. |
| Belge Tipi   |                    | Aran                  | an Metin     |         |
| Genel Dekont | t                  |                       |              |         |
| İşlem Tipi   |                    | Kod                   |              |         |
| Cari         |                    | 320-                  | 01-0350      |         |
| Kural Kodu   |                    | Kural Adı             |              |         |
|              | Tamam              |                       |              | İntal   |

Bu bölümde yapılan kayıt işlemi ile sistem tarafından kural tanımlama ve eşleştirme bölümlerine dair kayıtlar, otomatik olarak oluşturulacaktır.

#### Geri

Kısıtlar sekmesine geri döner

#### **Bilgileri Kaydet**

Bu ekranda yapılan düzeltme çalışması tamamlanmadığı durumda, belgeleri oluşturmaksızın ekrandaki bilgileri kaydeder.

#### Hepsini Aktar

Hepsini aktar işlemi ile bankadan alınan hesap hareketleri için kural ve hesap hareket açıklama bilgileri kullanılarak sistem üzerinde belirlenen belge tiplerine uygun kayıtlar oluşturululacaktır. Sistem genelinde yapılan tanımlamalara göre oluşacak belgelerde kullanılmak üzere eksik bilgiler, kullanıcıdan alınacaktır.

| enel Dekont | 1 mil - 1 l |   | - I- K-1-1       |            |         |
|-------------|-------------|---|------------------|------------|---------|
| Proje Kodu  |             |   | ak biigileri tal | mannayiniz |         |
| Seri Kodu   |             | Ø |                  |            |         |
|             |             |   |                  |            |         |
|             |             |   |                  |            |         |
|             |             |   | Geri             | Íleri >>   | 🗙 İptal |

İşlem esnasında hareket bazında gerekli kontroller yapılıp; sorun olmaması durumunda entegrasyon işlemi tamamlanacaktır.

# Toplu Ödeme Sistemi

Toplu ödeme sistemi (TÖS), satıcı firmalara yapılacak ödeme bilgilerinin bankaya elektronik olarak aktarımı sistemidir. Netsis ERP sistemi içinde satıcılara havale/eft ile yapılacak ödemeler, Cari Hesap Modülü / Ödeme Emri Oluşturma adımından hazırlanarak, Ödeme Emirleri Listesi adımından çeşitli bankalara göre text formatında alınarak iletilebilmektedir.

## Ödeme Emri Akibetleri

Ödeme emirleri, TÖS öncesinde bankaya iletildikten sonra herhangi bir akibet bilgisi sorgulanmadan sistemde Ödeme Emri Entegrasyonu adımından entegre edilebiliyordu.

TÖS ile birlikte firmanızın bankaya göndermiş olduğu ödeme talimatlarının akibetlerini sorgulayabileceksiniz. İlgili ekrana Cari modülünde İşlemler bölümü Ödeme Emirleri içerisinde Ödeme Emri Akibetleri seçimi ile erişim sağlayabilirsiniz.

Banka hesap kodu belirtildikten sonra bankadan alınan akibet dosyası seçilerek işlem başlatılacaktır. Dosya içeriği incelenerek ekrana ilgili ödeme emirlerinin banka tarafında gördüğü işlem neticeleri görüntülenecektir. Entegrasyon işlemi ile görüntülenen ve tahsil edilemeyen ödemelerin durumları onaysız hale getirilecektir.

| 80006701000000051163381 |
|-------------------------|
| 🗳 Dosya Seç             |
|                         |
| şiem Tar                |
| 24.04.2014              |
| 24.04.2014              |
| 24.04.2014              |
|                         |
|                         |
|                         |
|                         |
|                         |

Tamamlanmış ödemeler için ise, açılan entegrasyon penceresi ile işlemler tamamlanabilecektir.

#### Doğrudan Borçlandırma Sistemi

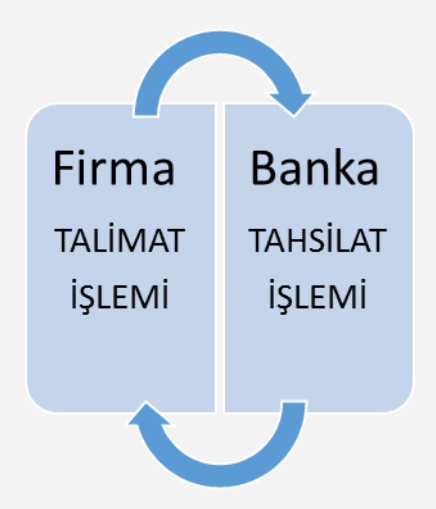

Doğrudan borçlandırma sistemi ile firmanızın müşterilerine/bayilerine yapmış olduğu satışların tahsilat işlemleri pratik bir şekilde yürütülebilecektir. Sistem tarafından oluşturulan talimatların bankaya iletilmesinin ardından banka tarafında tahsilatlar takip edilecek ve otomatik olarak Netsis ERP sistemine yansıtılabilecektir. Tahsilatlar, Netsis'te oluşan dekontlar yardımı ile kontrol edilebilecektir. Benzer şekilde olumlu-olumsuz tahsilat işlem sonuçları da izlenebilecektir.

Doğrudan borçlandırma sistemi ile ilgili ekranlara Banka modülünde İşlemler bölümü üzerinden erişim sağlayabilirsiniz.

#### Fatura Aktarımı

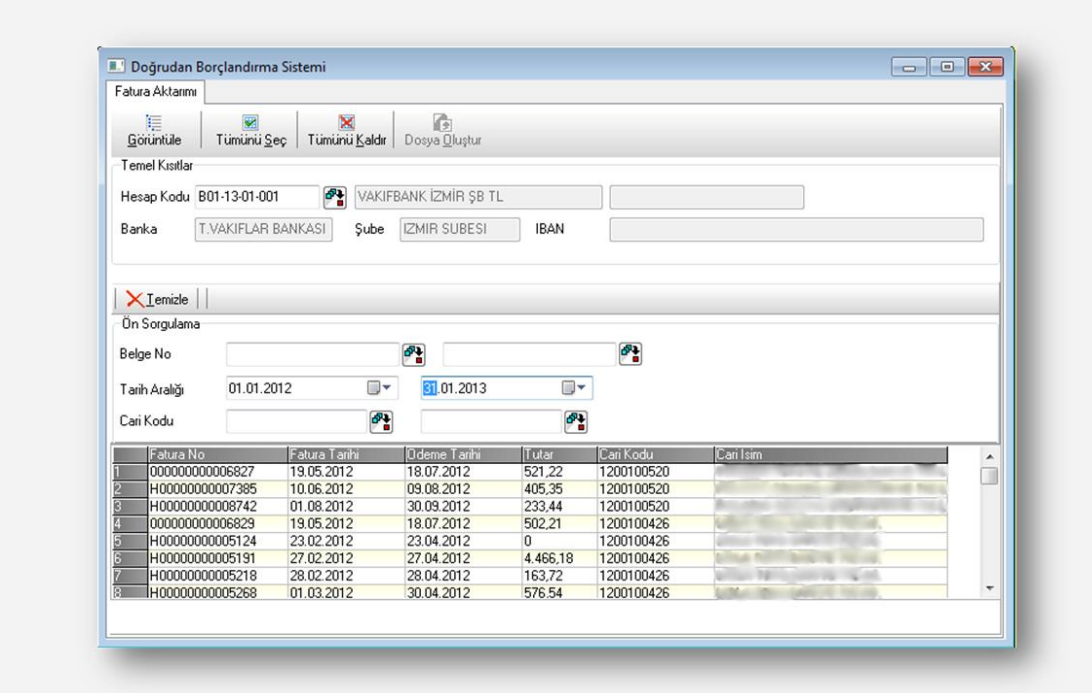

Firma tarafından sistem aracılığıyla bankaya iletilecek fatura bilgileri bu bölümden oluşturulmaktadır. Sorgulama seçenekleri kullanılarak daha önce bankaya aktarılmayan (tahsilat adayı) fatura listeleri görüntülenebilecektir. Görüntülenen faturalar içerisinde tahsilat sürecine dahil edilmek istenen faturalar seçilecektir. Ekran üzerinde işlemi kolaylaştırmaya yönelik bazı fonksiyonlar (tümünü seç-seçimleri kaldır) yer almaktadır. Seçilen faturaları içeren tahsilat dosyasının oluşturulması için dosya oluştur seçeneği seçilmelidir. Sonrasında dosyanın kaydedileceği yer belirtilerek oluşan dosya, bankaya iletilebilecektir.

#### Fatura Bilgileri

| X Temizle                                                                                             |                                                                                                    |                                                                 |                                                            |           |                  |                                                                             |                                                     |                                                                                |                                                            |                                                                                       |                                     |
|----------------------------------------------------------------------------------------------------|----------------------------------------------------------------------------------------------------|-----------------------------------------------------------------|------------------------------------------------------------|-----------|------------------|-----------------------------------------------------------------------------|-----------------------------------------------------|--------------------------------------------------------------------------------|------------------------------------------------------------|---------------------------------------------------------------------------------------|-------------------------------------|
| CTONIERO                                                                                              |                                                                                                    |                                                                 |                                                            |           |                  |                                                                             |                                                     |                                                                                |                                                            |                                                                                       |                                     |
| Banka İsmi                                                                                            | Vakıfbank                                                                                             | •                                                               |                                                            |           |                  |                                                                             |                                                     |                                                                                |                                                            |                                                                                       |                                     |
|                                                                                                    |                                                                                                    |                                                                 |                                                            |           |                  |                                                                             |                                                     |                                                                                |                                                            |                                                                                       |                                     |
| on sorgaland                                                                                          | 2                                                                                                    |                                                                 | _                                                          |           |                  |                                                                             |                                                     |                                                                                |                                                            |                                                                                       |                                     |
| Belge No                                                                                              |                                                                                                    |                                                                 | <b>•</b>                                                   |           |                  | 2°                                                                          |                                                     |                                                                                |                                                            |                                                                                       |                                     |
| <b>T</b> T A 18                                                                                       | 01 01 2012                                                                                            |                                                                 | 2                                                          | 1.05.2012 |                  |                                                                             |                                                     |                                                                                |                                                            |                                                                                       |                                     |
| Tarih Araligi                                                                                         | 01.01.2012                                                                                            |                                                                 | 3                                                          | 1.05.2013 |                  |                                                                             |                                                     |                                                                                |                                                            |                                                                                       |                                     |
|                                                                                                    |                                                                                                    |                                                                 |                                                            |           |                  |                                                                             |                                                     |                                                                                |                                                            |                                                                                       |                                     |
| Cari Kodu                                                                                             |                                                                                                    | <b>6</b> 24                                                     |                                                            |           | <b>6</b> 74      |                                                                             |                                                     |                                                                                |                                                            |                                                                                       |                                     |
| Cari Kodu                                                                                             |                                                                                                    | <b>6</b>                                                        |                                                            |           | <b>67</b>        |                                                                             |                                                     |                                                                                |                                                            |                                                                                       |                                     |
| Cari Kodu<br>Banka                                                                                    | VAKIFBANK                                                                                             | <b>*</b>                                                        |                                                            |           | Ø                |                                                                             |                                                     |                                                                                |                                                            |                                                                                       |                                     |
| Cari Kodu<br>Banka<br>Cari Kodu                                                                       | VAKIFBANK                                                                                             | smi                                                             |                                                            |           | Fatura           | No                                                                          | Tutar                                               | 5                                                                              | Gön                                                        | derildi                                                                               |                                     |
| Cari Kodu<br>Banka<br>Cari Kodu<br>1200100520                                                         | VAKIFBANK                                                                                             | smi                                                             |                                                            |           | Fatura<br>H00000 | No<br>1000006465                                                            | Tutar                                               | 466.                                                                           | ] Gön                                                      | derildi 📝                                                                             |                                     |
| Cari Kodu<br>Banka<br>Cari Kodu<br>1200100520                                                         | VAKIFBANK                                                                                             | smi                                                             |                                                            |           | Fatura<br>H00000 | No<br>1000006465                                                            | Tutar                                               | 466,                                                                           | Gönd<br>2                                                  | derildi<br>V                                                                          |                                     |
| Cari Kodu<br>Banka<br>Cari Kodu<br>1200100520<br>Gonderildi                                           | VAKIFBANK<br>Cari la                                                                                  | Smi Cari Kor                                                    | du                                                         | Cari Ismi | Fatura<br>H00000 | No<br>1000006465<br>Fatura No                                               | Tutar                                               | 466,<br><b> Banka  </b>                                                        | ] Gönd<br>2 [<br>Tutal                                     | derildi<br>V<br>Vade Tari                                                             | hi <b>n</b> .                       |
| Cari Kodu<br>Banka<br>Cari Kodu<br>1200100520<br>Gonderildi<br>Sönderildi                             | VAKIFBANK                                                                                             | 8mi<br>(Cari Kor<br>120010                                      | du<br>0520                                                 | Cari Ismi | Fatura<br>H00000 | No<br>1000006465<br>Fatura No<br>H0000000                                   | Tutar                                               | 466,<br>Banka<br>VAKIFBANK                                                     | Giöne<br>2<br>Tutar<br>466,2                               | derildi<br>V<br>Vade Tati<br>05.07.201                                                | hi 12                               |
| Cari Kodu<br>Banka<br>Cari Kodu<br>1200100520<br>Gonderildi<br>Sönderildi<br>Gönderildi               | VAKIFBANK                                                                                             |                                                                 | łu<br>0520<br>0520                                         | Cəri Ismi | Fatura H00000    | No<br>1000006465<br>Fatura No<br>H0000000<br>H0000000                       | Tutar                                               | 466,<br>Banka<br>VAKIFBANK<br>VAKIFBANK                                        | Giönd<br>2<br>Tuta<br>466,2<br>476,91                      | derildi<br>Vade Tati<br>05.07.201<br>07.07.201                                        | hi 12                               |
| Cari Kodu<br>Banka<br>Cari Kodu<br>1200100520<br>Gönderildi<br>Gönderildi<br>Gönderildi               | VAKIFBANK                                                                                             | emi<br>120010<br>120010<br>120010                               | du<br>0520<br>0520<br>0520                                 | Cari Ismi | Fatura<br>H00000 | No<br>1000006465<br>Fatura No<br>H0000000<br>H0000000<br>H0000000           | 0006465<br>0006523<br>0006758                       | 466,<br>Banka<br>VAKIFBANK<br>VAKIFBANK<br>VAKIFBANK<br>VAKIFBANK              | Giöne<br>2<br>1005<br>466,2<br>476,91<br>546,22            | derildi<br>Vade Tati<br>05.07.201<br>07.07.201<br>15.07.201                           | hi 12<br>12<br>12                   |
| Cari Kodu<br>Banka<br>Cari Kodu<br>1200100520<br>Sönderildi<br>Gönderildi<br>Gönderildi<br>Gönderildi | VAKIFBANK<br>Cari I:<br>Cari I:<br>Incelemede<br>Incelemede<br>Incelemede                             | smi<br>20010<br>120010<br>120010<br>120010<br>120010            | łu<br>0520<br>0520<br>0520<br>0520                         | Cari Ismi | Fatura<br>H00000 | No<br>000006465<br>Fatura No<br>H0000000<br>H0000000<br>H0000000            | 0006465<br>0006523<br>0006758<br>0006790            | 466,<br>VAKIFBANK<br>VAKIFBANK<br>VAKIFBANK<br>VAKIFBANK<br>VAKIFBANK          | Gön<br>Gön<br>1002<br>466,2<br>476,91<br>546,22<br>679,08  | derildi<br>Vade Tan<br>05.07.201<br>07.07.201<br>15.07.201<br>16.07.201               | hi 12<br>12<br>12<br>12             |
| Cari Kodu<br>Banka<br>Cari Kodu<br>1200100520<br>Gönderildi<br>Gönderildi<br>Gönderildi<br>Gönderildi | VAKIFBANK<br>Cari la<br>Cari la<br>Incelemede<br>Incelemede<br>Incelemede<br>Incelemede<br>Incelemede | smi<br>120010<br>120010<br>120010<br>120010<br>120010<br>120010 | 1u<br>0520<br>0520<br>0520<br>0520<br>0520<br>0520<br>0426 | Cari Ismi | Fatura<br>H00000 | No<br>0000006465<br>H0000000<br>H0000000<br>H0000000<br>H0000000<br>H000000 | 0006465<br>0006523<br>0006758<br>0006790<br>0005123 | 466,<br>Banka<br>Vakifbank<br>Vakifbank<br>Vakifbank<br>Vakifbank<br>Vakifbank | Gönu<br>2<br>466,2<br>476,91<br>546,22<br>679,08<br>213,82 | derildi<br>Vade Tari<br>05.07.201<br>07.07.201<br>15.07.201<br>16.07.201<br>23.04.201 | hi 12<br>12<br>12<br>12<br>12<br>12 |

Bankaya iletilen fatura bilgileri bu bölümden izlenebilecektir. Sorgulama seçenekleri kullanılarak daha önce bankaya aktarılan fatura listeleri görüntülenebilecektir. Görüntülenen liste içerisinde banka gönderimi iptal edilmek istenen faturalarda değişiklik yapılabilecektir.

#### Fatura Akibetleri

Tahsilat akibetleri bu bölümden kontrol edilebilecektir. Bankadan alınan akibet dosyası seçilerek işlem başlatılacaktır.

| osya Adı                     |                 |            |              |                 |                                                                                                    |
|------------------------------|-----------------|------------|--------------|-----------------|----------------------------------------------------------------------------------------------------|
| :\BANKA\Banka_kurum.txt      |                 |            |              |                 |                                                                                                    |
| Dosyada Tespit Edilen Eksik, | Hatalı Kayıtlar |            |              |                 |                                                                                                    |
| Control Sonucu               | Fatura No       | Tarih      | Ödeme Tarihi | Tutar Cari Kodu | Cari Adı                                                                                                    |
| Fatura Entegre Edilmiş!      | E00000000000009 | 21.04.2014 | 21.04.2014   | 466.20 1        | No. (Section of the section of the s |
|                              |                 |            |              |                 |                                                                                                    |
|                              |                 |            |              |                 |                                                                                                    |
|                              |                 |            |              |                 |                                                                                                    |
|                              |                 |            |              |                 |                                                                                                    |
|                              |                 |            |              |                 |                                                                                                    |
|                              |                 |            |              |                 |                                                                                                    |
|                              |                 |            |              |                 |                                                                                                    |
|                              |                 |            |              |                 |                                                                                                    |
|                              |                 |            |              |                 |                                                                                                    |
|                              |                 |            |              |                 |                                                                                                    |
|                              |                 |            |              |                 |                                                                                                    |
|                              |                 |            |              |                 |                                                                                                    |
|                              |                 |            |              |                 |                                                                                                    |
|                              |                 |            |              |                 |                                                                                                    |
|                              |                 |            |              |                 |                                                                                                    |
|                              |                 |            |              |                 |                                                                                                    |
|                              |                 |            |              |                 |                                                                                                    |
|                              |                 |            |              |                 |                                                                                                    |

Dosya içeriği incelenerek ekrana ilgili faturaların banka tarafında gördüğü işlem neticeleri görüntülenecektir. Dosya kontrol sürecinde tespit edilen durumlar kullanıcı bilgilendirme ekranında görüntülenecektir.

Entegrasyon işlemi ile görüntülenen ve başarılı şekilde tahsil edilen faturalar için sistemde dekont oluşturulacaktır.

| <mark>⊡a</mark><br><u>G</u> örüntüle                                                                                       | Entegrasyon                                                                                                    |                                                                                                    |                                                                                                    |                                                                                       |                                                                                    |                                                                                                    |                                           |                |
|----------------------------------------------------------------------------------------------------|----------------------------------------------------------------------------------------------------|----------------------------------------------------------------------------------------------------|----------------------------------------------------------------------------------------------------|---------------------------------------------------------------------------------------|------------------------------------------------------------------------------------|----------------------------------------------------------------------------------------------------|-------------------------------------------|----------------|
| Temel Kısıtlar                                                                                                    |                                                                                                    |                                                                                                    |                                                                                                    |                                                                                       |                                                                                    |                                                                                                    |                                           |                |
| Hesap Kodu                                                                                                    | VHES35                                                                                                    | 🐴 Val                                                                                                    | kıfbank Konak Test Hes                                                                                        | abı                                                                                   |                                                                                    |                                                                                                    |                                           |                |
| Dosya Adı                                                                                                    | C:\Users\tolga.sel                                                                                                    | ker\Desktop\[                                                                                                    | DBS-Çek\TEST_2_dbs_                                                                                           | akibet.txt                                                                            |                                                                                    |                                                                                                    | 🛛 🕹 <u>D</u> osya S                       | eç             |
| Banka Fatura                                                                                                    | Akibet Durumu                                                                                                    |                                                                                                    |                                                                                                    |                                                                                       |                                                                                    |                                                                                                    |                                           |                |
| Fatura tal                                                                                                    | isil edildi                                                                                                    | 60 ()                                                                                                    | enemedi (Bakiye yetersiz                                                                                      | z) () Fatura ip                                                                       | tal edilmiş                                                                        | O Hepsi                                                                                                    | <b>T</b> (V T                             |                |
| >> Ödenem                                                                                                    | edi(Bakiye yeter                                                                                                    | siz) 1                                                                                                    |                                                                                                    | ABO                                                                                   | 000001008825 V                                                                     | HES35                                                                                                    | 1.079,27 01.01.                           | .1900          |
| Ödenem                                                                                                    | edi(Bakiye yeter<br>edi(Bakiye yeter                                                                                                    | sizj 1<br>siz] 1                                                                                                    |                                                                                                    | W00                                                                                   | 000001008863 V<br>000000000017 V                                                   | HES35<br>HES35                                                                                                    | 4.878,05 01.01.                           | .1900          |
| Üdenem<br>Ödenem                                                                                                    | edi(Bakiye yeter<br>edi(Bakiye yeter                                                                                                    | siz] 1<br>siz] 1                                                                                                    |                                                                                                    | W00<br>W00                                                                            | 00000000000000000000000000000000000000                                             | HES35<br>HES35                                                                                                    | 4.878,05 01.01.<br>2.180,01 01.01.        | .1900<br>.1900 |
| Fatura tal<br><b>Ödenem</b>                                                                                                | isil edildi<br>edi(Bakiye yeter                                                                                                    | 1<br>siz) 1                                                                                                    |                                                                                                    | W000                                                                                  | 000000000065 V<br>00000000066 V                                                    | HES35<br>HES35                                                                                                    | 2.158,53 13.01.<br>100 01.01.             | 2012<br>.1900  |
| 0 denem                                                                                                    | edi(Bakiye yeter<br>edi(Bakiye yeter                                                                                                    | siz] 1<br>siz] 1131                                                                                                    |                                                                                                    | W00<br>AB0                                                                            | 000000000007EV<br>000001008832V                                                    | HES35<br>HES35                                                                                                    | 100 01.01.<br>100 01.01.                  | .1900<br>.1900 |
| <mark>denem</mark><br>∢                                                                                                    | edi(Bakiye yeter                                                                                                    | siz)  1131                                                                                                    | ALC: CHE                                                                                                    | ABO                                                                                   | 000001008833 V                                                                     | HES35                                                                                                    | 100 01.01.                                | .1900 -        |
| H Kaydet                                                                                                    |                                                                                                    |                                                                                                    |                                                                                                    |                                                                                       |                                                                                    |                                                                                                    |                                           |                |
| 10BK0012442<br>51CH.05272                                                                                                  | 201201162012011<br>AB00000010088                                                                                                    | 666 00266 I<br>325 20111215                                                                                                    | 015VAKIFBANK<br>000000001079.27                                                                               | 00000001079.27000                                                                     | 0000 72 CC                                                                         | 100                                                                                                    |                                           | -              |
| 51CH.05275<br>51CH.00295                                                                                                   | AB00000010088<br>W00000000000                                                                                                    | 363 20111215<br>017 20111020                                                                                                    | 000000002158.53 0<br>0000000004878.05                                                                         | 000000002158.53000<br>000000004878.05000                                              | 0000 72 CC<br>0000 72 CC                                                           | and the second second sec |                                           |                |
| 51CH.05276                                                                                                    | W0000000000                                                                                                    | 061 20111020                                                                                                    | 0000000004878.05                                                                                              | 000000004878.05000                                                                    | 0000 72 CC                                                                         | 110                                                                                                    |                                           | +              |
| Risk                                                                                                    | Yönet                                                                                                    | imi                                                                                                    |                                                                                                    |                                                                                       |                                                                                    |                                                                                                    |                                           |                |
| Risk                                                                                                    | <b>Yönet</b>                                                                                                    | : <b>imi</b>                                                                                                    |                                                                                                    |                                                                                       |                                                                                    |                                                                                                    |                                           |                |
| Risk                                                                                                    | <b>Yönet</b>                                                                                                    | istemi<br>Kayıtları                                                                                                    |                                                                                                    |                                                                                       |                                                                                    |                                                                                                    |                                           |                |
| Risk                                                                                                    | Yönet<br>In Borçlandırma Si<br>jinetimi<br>ikibetleri Limit Risk                                                                                                    | istemi<br>Kayıtlar                                                                                                    |                                                                                                    |                                                                                       |                                                                                    |                                                                                                    |                                           |                |
| Risk<br>Doğrud<br>Limit Risk Y<br>Limit Risk A<br>Görüntüle<br>Termel Kıs                                                  | Yönet<br>In Borçlandırma Si<br>önetimi<br>kibetleri Limit Risk<br>Entegrasyon<br>tlar                                                                                                    | istemi<br>Kayıtlar                                                                                                    |                                                                                                    |                                                                                       | E000770704/E005                                                                    |                                                                                                    |                                           |                |
| Risk<br>Doğrud<br>Limit Risk Y<br>Limit Risk X<br>Görüntüle<br>Temel Kıs<br>Hesap Ko<br>Raska                              | Yönet<br>In Borçlandırma Si<br>inetimi<br>ikibetleri<br>Entegrasyon<br>tlar<br>du B02-13-01-002<br>T VAPIELAD BA                                                                                    | istemi<br>Kayıtları                                                                                                    | AKIFBANK İZMİR ŞB.GÜ                                                                                          | )MKART H.S. 01                                                                        | 58007297945905                                                                     | 07202945905                                                                                                    |                                           |                |
| Risk<br>Doğrud<br>Limit Risk 4<br>Limit Risk 4<br>Corinitile<br>Temel Kıs<br>Hesap Ko<br>Banka                             | Yönet<br>In Borçlandırma Si<br>Dinetimi<br>Limit Risk<br>Entegrasyon<br>tlar<br>du B02-13-01-002<br>T.VAKIFLAR BA                                                                                   | istemi<br>Kayıtları<br>MKASI Şu                                                                                                    | AKIFBANK İZMİR ŞB.GÜ<br>JOBE (IZMIR SUBESI                                                                    | )MKART H.S. OT<br>IBAN TI                                                             | 58007297945905<br><b>3360001500158</b> (                                           | 007297945905                                                                                                    |                                           |                |
| Risk<br>Doğrud<br>Limit Risk Y<br>Limit Risk X<br>Döyüntüle<br>Temel Kısı<br>Hesap Ko<br>Banka<br>Dosya Ad                 | Yönet<br>In Borçlandırma Si<br>inetimi<br>kibetleri<br>Limit Risk<br>Entegrasyon<br>tlar<br>du B02-13-01-002<br>T.VAKIFLAR BA<br>C:\Users\tolga.s                                                   | istemi<br>Kayıtları<br>MNKASI Şu<br>seker\Desktop                                                                                                    | AKIFBANK [ZM]R ŞB.GI<br>ube [IZMIR SUBES]<br>\DBS-Çek\Limit\Netsis_I                                          | JMKART H.S. OT<br>IBAN T<br>Limit txt                                                 | 58007297945905<br><b>3360001500158</b> 4                                           | 007297945905                                                                                                    | Dosya Se                                  |                |
| Risk<br>Dogrud<br>Limit Risk Y<br>Limit Risk A<br>Görüntüle<br>Temel Kıs<br>Hesap Ko<br>Banka<br>Dosya Ad                  | Yönet<br>an Borçlandırma Si<br>cinetimi<br>kibetleri Limit Risk<br>Entegrasyon<br>tlar<br>du B02-13-01-002<br>T.VAKIFLAR BA<br>C:\Users\tolga.s<br>du Hesap No<br>00520 00522372                    | istemi<br>Kayıtları<br>Kayıtları<br>NKASI Şu<br>seker\Desktop<br>Limit Tutarı<br>200.000                                                                                                    | AKIFBANK İZMİR ŞB.Gİ<br>ube [IZMIR SUBESI<br>ADBS-Çek \Limit\Netsis_1<br><u>Risk Tutan</u><br>88.404,65       | ÚMKART H.S. OT<br>IBAN T<br>Limit txt<br>Kabul Tahsil Tut<br>15.110,63                | 58007297945905<br>33600015001580<br>an <u>Toplam Fatura T</u><br>96.484,72         | 007297945905<br>007297945905<br>utari Kabul Fatura 1<br>96.484,72                                                                                                    | Dosya Se<br>opłanu Limit Yeters<br>0      |                |
| Risk<br>Doğrud<br>Limit Risk Y<br>Limit Risk Y<br>Limit Risk A<br>Görüntüle<br>Temel Kıs<br>Hesap Ko<br>Banka<br>Dosya Ad  | Yönet<br>In Borçlandırma Si<br>ionetimi<br>ikibetleri Limit Risk<br>Entegrasyon<br>Ilar<br>du B02-13-01-002<br>T.VAKIFLAR BA<br>C:\Users\tolga :<br>du Hesap No<br>00520 00552372<br>00426 84851876 | istemi<br>Kayıtları<br>NKASI Şu<br>seker\Desktop                                                                                                    | AKIFBANK İZMİR ŞB.GÜ<br>ube [IZMIR SUBESI<br>ADBS-Çek Limit (Metsis_]<br>Rišk Tutan<br>88.404,65<br>0         | JMKART H.S. 01<br>IBAN T<br>Limit.txt<br>(Kabul Tahtil Tut<br>15.110,63<br>188.500,53 | 58007297945905<br>33600015001580<br>an Toplam Fatura T<br>96.484,72<br>61.499,47   | 007297945905<br>007297945905<br>utar: Kabul Fatura 1<br>96,484,72<br>61,499,47                                                                                                    | Dosya Se<br>oplani Link Yeters<br>0<br>0  |                |
| Risk<br>Doğrud<br>Limit Risk Y<br>Limit Risk Y<br>Limit Risk A<br>Görüntüle<br>Temel Kısı<br>Hesap Ko<br>Banka<br>Dosya Ad | Yönet<br>an Borçlandırma Si<br>jinetimi<br>kibetleri Limit Risk<br>Entegrasyon<br>tlar<br>du B02-13-01-002<br>T.VAKIFLAR BA<br>C:\Users\tolga:<br>du Hesap No<br>10520 00522372<br>10426 84851876   | istemi<br>Kayıtları<br>Kayıtları<br>MKASI Şu<br>seker\Desktop<br>200.000<br>250.000                                                                                                    | AKIFBANK İZMİR ŞB.Gİ<br>ube (IZMIR SUBESI<br>ADBS-Çek ALimit Avetsis_1<br>Risk Tutan<br>88.404,65<br>0        | ĴMKART H.S. От<br>IBAN Т<br>Limit.txt<br>Kabul Tansul Tut<br>15.110,63<br>188.500,53  | 58007297945905<br>R360001500158(<br>96.484,72<br>61.499,47                         | 07297945905<br>07297945905<br>utari Kabul Fotura 1<br>96.484,72<br>61.499,47                                                                                                    | Dosya Se<br>oplam Limit Yeters<br>0       |                |
| Risk<br>Doğrud<br>Limit Risk Y<br>Limit Risk A<br>Görüntüle<br>Temel Kıs<br>Hesap Ko<br>Banka<br>Dosya Ad                  | Yönet<br>In Borçlandırma Si<br>inetimi<br>kibetleri Limit Risk<br>Entegrasyon<br>tlar<br>du B02-13-01-002<br>T.VAKIFLAR BA<br>C:\Users\tolga.s<br>du Hesap No<br>10520 00522372<br>10426 84851876   | istemi<br>Kayıtları<br>Kayıtları<br>NKASI Şu<br>LIMKASI Şu<br>LIMKTUtarı<br>200.000<br>250.000                                                                                                    | AKIFBANK İZMİR ŞB.GÜ<br>ube [IZMIR SUBES]<br>ADBS-Çek Limit VNetsis_]<br>Risk Tutan<br>88.404,65<br>0         | JMKART H.S. 01<br>BAN T<br>Limit.txt<br>Xabul Tansil Tut<br>15.110,63<br>188.500,53   | 58007297945905<br>73600015001580<br>796.484,72<br>61.499,47                        | 007297945905<br>007297945905<br>0tan: Kabul Fatura 1<br>96.484,72<br>61.499,47                                                                                                    | Dosya Se<br>oplami Limit Yeters<br>0<br>0 |                |
| Risk<br>Doğrud<br>Limit Risk Y<br>Limit Risk Y<br>Limit Risk X<br>Görüntüle<br>Temel Kıs<br>Hesap Ko<br>Banka<br>Dosya Ad  | Yönet<br>In Borçlandırma Si<br>jinetimi<br>kibetleri Limit Risk<br>Entegrasyon<br>Ilar<br>du B02-13-01-002<br>T.VAKIFLAR BA<br>C:\Users\tolga:<br>du Hesap No<br>00520 00522372<br>00426 84851876   | istemi<br>Kayıtları<br>Kayıtları<br>V.<br>NKASI Şu<br>seker\Desktop<br><u>Limit Tutor</u><br>200.000<br>250.000                                                                                                    | AKIFBANK İZMİR ŞB.GÜ<br>ube IZMIR SUBESI<br>NDBS-Çek \Limit\Netsis_I<br>Bisk Tutan<br>88.404,65<br>0          | JMKART H.S. 01<br>BAN T<br>Limit txt<br>Kabul Tahail Tut<br>15.110,63<br>188.500,53   | 58007297945905<br>R3600015001584<br>96.484,72<br>61.499,47                         | 007297945905<br>007297945905<br>007297945905<br>007297945905                                                                                                    | Dosya Se<br>oplami Limit Yeters<br>0<br>0 |                |
| Risk<br>Dogrud<br>Limit Risk Y<br>Limit Risk A<br>Görüntüle<br>Temel Kısı<br>Hesap Ko<br>Banka<br>Dosya Ad                 | Yönet<br>an Borçlandırma Si<br>cinetimi<br>kibetleri Limit Risk<br>Entegrasyon<br>tlar<br>du B02-13-01-002<br>T.VAKIFLAR BA<br>C:\Users\tolga.t<br>00520 00522372<br>00426 84851876                 | istemi<br>Kayıtları<br>Kayıtları<br>NKASI Şu<br>seker\Desktop<br>Limit Tutarı<br>200.000<br>250.000                                                                                                    | AKIFBANK İZMİR ŞB.Gİ<br>ube [IZMIR SUBESI<br>ADBS-Çek \Limit \Netsis_1<br><u>Bisk Tutan</u><br>88.404,65<br>0 | ĴMKART H.S. 01<br>IBAN TI<br>Limit.txt<br>Kabul Tantal Tut<br>15.110,63<br>188.500,53 | 58007297945905<br>73600015001580<br>an 11 oplam Patura 1<br>96.484,72<br>61.499,47 | 007297945905<br>utari Kabul Fatura 1<br>96.484,72<br>61.499,47                                                                                                    | Dosya Se<br>oplani Limit Yeters<br>0<br>0 |                |
| Risk<br>Doğrud<br>Limit Risk Y<br>Limit Risk A<br>Dosya Ad                                                                 | Yönet<br>In Borçlandırma Si<br>inetimi<br>kibetleri Limit Risk<br>Entegrasyon<br>tlar<br>du B02-13-01-002<br>T.VAKIFLAR BA<br>C:\Users\tolga.s<br>du Hesap No<br>10520 00522372<br>10426 84851876   | istemi<br>istemi<br>Kayıtlan<br>INKASI Şu<br>seker\Desktop<br>Limit Tutarı<br>200.000<br>250.000                                                                                                    | AKIFBANK İZMİR ŞB.GÜ<br>ube IZMIR SUBESI<br>ADBS-Çek Limit (Metsis_1<br>Rišk Tutan<br>88.404,65<br>0          | JMKART H.S. 01<br>BAN T<br>Limit.txt<br>(Sabul Tahtil Tott<br>15.110,63<br>188.500,53 | 58007297945905<br>33600015001580<br>an Ifoplam Fatura T<br>96.484,72<br>61.499,47  | 007297945905<br>007297945905<br>007297945905<br>007297945905                                                                                                    | Oplami Limit Yeters<br>0<br>0<br>0        |                |
| Risk<br>Doğrud<br>Limit Risk Y<br>Limit Risk Y<br>Limit Risk A<br>Görüntüle<br>Temel Kısı<br>Hesap Ko<br>Banka<br>Dosya Ad | Yönet                                                                                                    | istemi  Kayıtları  Kayıtları  Kay | AKIFBANK İZMİR ŞB.GÜ<br>ube [IZMIR SUBESI<br>NDBS-Çek \Limit\Netsis_1<br>B8.404,65<br>0                       | JMKART H.S. 01<br>IBAN T<br>Limit txt<br>Kabul Tahsil Tut<br>15. 110,63<br>188.500,53 | 58007297945905<br>R 3600015001580<br>96,484,72<br>61,499,47<br>61,499,47           | 007297945905                                                                                                    | Oplami Limit Yeters<br>0<br>0<br>0        |                |
| Risk<br>Dogrud<br>Limit Risk Y<br>Limit Risk Y<br>Görüntüle<br>Temel Kıs<br>Hesap Ko<br>Banka<br>Dosya Ad                  | Yönet<br>In Borçlandırma Si<br>inetimi<br>kibetleri Limit Risk<br>Entegrasyon<br>tlar<br>du B02-13-01-002<br>T.VAKIFLAR BA<br>(C:\Users\tolga.st<br>00520 00522372<br>00426 84851876                | istemi istemi iKayıtları iKayıtları iKayıtları iNKASI Şu iNKASI Şu inti Tutarı 200.000 250.000 250.000                                                                                                    | AKIFBANK İZMİR ŞB.GÜ<br>ube [IZMIR SUBES]<br>ADBS-Çek\Limit\Netsis_]<br>Risk Tutan<br>88.404,65<br>0          | JMKART H.S. 01<br>BAN TI<br>Limit.txt<br>Kabul Tahul Tut<br>15.110,63<br>188.500,53   | 58007297945905<br>3600015001580<br>an Ifoplan Fatura T<br>96.484,72<br>61.499,47   | 007297945905<br>007297945905<br>0481 <u>Sabul Fatura</u><br>96.484,72<br>61.499,47                                                                                                    | oplanu Limit Yeters<br>0<br>0             |                |

Limit Risk Akibetleri bölümü yardımıyla bankadan alınan dosya seçilip; limit-risk dosyası

sisteme entegre edilerek sistemdeki carilere ait limit-risk detaylarının güncellenmesi sağlanacaktır. Entegrasyon süreci banka abone numarası üzerinden yürütülmektedir. Abone numarası bilgisi, cari kartı KULL5S alanında tutulmaktadır.

| mit Risk Yönetimi              |              |                              |                  |                      |                            |                               |         |
|--------------------------------|--------------|------------------------------|------------------|----------------------|----------------------------|-------------------------------|---------|
| imit Risk Akibetleri Limit Ris | sk Kayıtları |                              |                  |                      |                            |                               |         |
| Banka İsmi 🛛 🛛 🛛 🖓 Vakıfba     | nk           | •                            |                  |                      |                            |                               |         |
| Cari Kodu                      |              | P                            | ø                |                      |                            |                               | stele   |
| Limit Bilgileri                |              | Risk-Kredi Bilgileri         |                  | Risk Oranı           |                            |                               |         |
| .imit Tutarı                   | 10.000       | Risk Kredi Tutarı            | 8.7              | 799,92               | % 15                       | 39                            |         |
| ahsil Tutarı                   | 0            | Kredili Fatura Tutarı        | 1.2              | 200,08               | 70 10,                     |                               |         |
| oplam Fatura Tutarı            | 4.425        | Kredi Yetersiz Fatura Tutarı | 3.2              | 224,92               |                            |                               |         |
| Lari Kodu Hesap No             | Limit Tu     | tan Risk Tutan               | Kabul Tahsil Tut | arı Toplam Fatura Tu | tarı 🛛 🕅 Kabul Fatura Topi | amı 🛛 Limit Yetersiz Fatura 🗋 | i uta 🦯 |
| 1200100007 99209645            | 16.000       | 5.450,73                     | 10.549,27        | 0                    | 0                          | 0                             | - n     |
| 1200100026 99188359            | 10.000       | 2.710,93                     | 7.289,07         | 0                    | 0                          | 0                             | _       |
| 1200100030 99217426            | 10.000       | 8.799,92                     | 0                | 4.425                | 1.200,08                   | 3.224,92                      |         |
| 1200100036 99203758            | 0            | 0                            | 0                | 0                    | 0                          | 0                             |         |
| 1200100040 99196677            | 0            | 0                            | 0                | 4.317,06             | 0                          | 4.317,06                      |         |
| 1200100060 68388464            | 0            | 0                            | 0                | 0                    | 0                          | 0                             |         |
| 1200100087 99225207            | 5.000        | 215,98                       | 0                | 4.878,05             | 4.784,02                   | 94,03                         |         |
| 1200100091 99191073            | 10.000       | 0                            | 10.000           | 0                    | 0                          | 0                             |         |
| 1200100126 99188425            | 10.000       | 0                            | 10.000           | 0                    | 0                          | 0                             |         |
| 1200100228 99188405            | 10.000       | 0                            | 10.000           | 0                    | 0                          | 0                             |         |
| 1200100232 99189061            | 0            | 0                            | 0                | 0                    | 0                          | 0                             |         |
| 1200100240 99204988            | 10.000       | 8.954,96                     | 1.045,04         | 0                    | 0                          | 0                             |         |
| 1200100245 99205079            | 10.000       | 9.595,57                     | 0                | 4.360,02             | 404,43                     | 3.955,59                      |         |
| 1200100251 99177673            | 5.000        | 0                            | 5.000            | 0                    | 0                          | 0                             |         |
| 1200100275 99416034            | 0            | 0                            | 0                | 100                  | 0                          | 100                           |         |
| 1200100331 99403504            | 0            | 0                            | 0                | 100                  | 0                          | 100                           |         |
| 1200100356 99386032            | 0            | 0                            | 0                | 200                  | 0                          | 200                           | -       |

Limit Risk Kayıtları bölümü yardımıyla bankadan alınan limit-risk cari kısıt yardımıyla incelenebilecektir. Risk oran hesaplaması ile ilgili cariler de tespit edilebilecektir.

Çek / Senet Tahsilat Sistemi

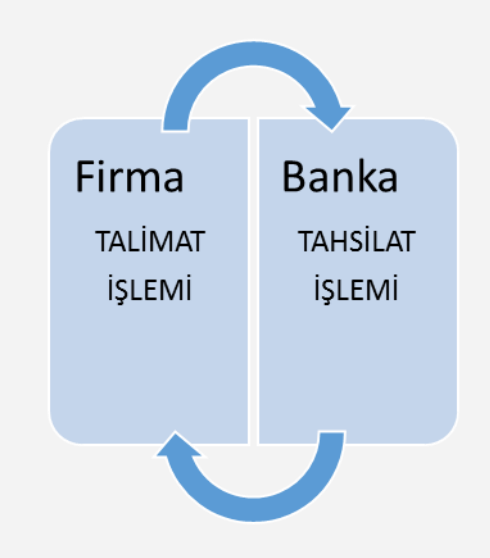

Çek / Senet tahsilat sistemi ile, firmanızın müşteri çekleri/senetleri tahsilat işlemleri banka ile kurulacak entegrasyon kapsamında pratik bir şekilde yürütülebilecektir.

Çek / Senet bilgilerinin bankaya aktarımı, bankadan alınan tahsilat akibetlerinin izlenmesi ve sisteme entegrasyonu işlemlerinin yapılabilmesini sağlayacak bu yenilik, Netsis 7.0.4 onaylı sürümü ile birlikte kullanılabilir.

Çek / Senet tahsilat sistemi ile ilgili ekranlara Banka modülünde İşlemler bölümü üzerinden erişim sağlayabilirsiniz.

### Çek / Senet Aktarımı

| Image: Second second second | Seç Tümünü Kaldır | Dosya <u>O</u> lustur |               |                |              |                                                                                                    |   |
|----------------------------------------------------------------------------------------------------|-------------------|-----------------------|---------------|----------------|--------------|----------------------------------------------------------------------------------------------------|---|
| l emel Bilgiler                                                                                                    |                   |                       |               |                |              |                                                                                                    |   |
| Hesap Kodu 005-01                                                                                                    | Vakıf             | bank                  |               | 15800729794590 |              |                                                                                                    |   |
| Banka İsmi VAKIFBANK                                                                                                    | Sube İsr          | ni IZMIR FINANS M     | AR IBAN       | TR780006701000 | 000051163381 |                                                                                                    |   |
|                                                                                                    |                   |                       |               |                |              |                                                                                                    |   |
| XIemizle                                                                                                    |                   |                       |               |                |              |                                                                                                    |   |
| Ön Sorgulama                                                                                                    |                   |                       |               |                |              |                                                                                                    |   |
| Cak Canat                                                                                                    |                   |                       |               |                |              |                                                                                                    |   |
| gek jellet                                                                                                    |                   |                       |               |                |              |                                                                                                    |   |
| lumara Araliği                                                                                                    | e                 | 5°4                   | 8ª            |                |              |                                                                                                    |   |
| /ade Tarib Araliŏi 01                                                                                                    | 01 2014           | 31 12 201             | 4 🔲 🔻         | 1              |              |                                                                                                    |   |
|                                                                                                    |                   | G 01.12.20            |               |                |              |                                                                                                    |   |
| Cari Kodu                                                                                                    |                   | 8°                    | 64 B          |                |              |                                                                                                    |   |
| Lek/Senet No                                                                                                    | Tutar             | Vade Tarihi           | Oderne Tarihi | Durumu         | Cari Kodu    | Cari Ismi                                                                                                    |   |
| R0000000000063                                                                                                    | 3.750             | 17.04.2014            | 10.04.2014    | Beklemede      | 000S2        | And there are setting at                                                                                                    |   |
| R000000000064                                                                                                    | 560,5             | 20.04.2014            | 10.04.2014    | Beklemede      | 000S2        | MALE MARKS IN ADDRESS                                                                                                    |   |
| 12000000000000005                                                                                                    | 600               | 18.04.2014            | 10.04.2014    | Beklemede      | 000S2        | Marine Carlos - and Marine A                                                                                                    | _ |
| 1100000000000000                                                                                                    | 4.000             | 15.04.2014            | 10.04.2014    | Beklemede      | 00052        | PROFESSION OF STREET                                                                                                    |   |
| R00000000000066                                                                                                    | 500               | 15.04.2014            | 10.04.2014    | Beklemede      | 0000136      | the second strange                                                                                                    |   |
| R00000000000066                                                                                                    | 000               |                       | 10.04.2014    | Beklemede      | 0000136      | and the second second s |   |
| R00000000000066<br>R00000000000067<br>R0000000000                                                                                                    | 800               | 17.04.2014            | 10.04.2014    |                |              |                                                                                                    |   |

Firma tarafından sistem aracılığıyla bankaya iletilecek çek/senet bilgileri bu bölümden oluşturulmaktadır. Görüntülenen çekler/senetler içerisinde tahsilat sürecine dahil edilmek istenenler seçilecektir. Ekran üzerinde işlemi kolaylaştırmaya yönelik bazı fonksiyonlar (tümünü seç-seçimleri kaldır) yer almaktadır. Seçilen çekleri/senetleri içeren tahsilat dosyasının oluşturulması için dosya oluştur seçeneği kullanılmalıdır. Sonrasında dosyanın kaydedileceği yer belirtilerek oluşan dosya, bankaya iletilebilecektir.

# Çek / Senet Bilgileri

| , ek/Senet Bilgiler                                                                                                    | ri                                                                                                    |                                                                                                    |           |                    |                                                                                                    |                                                                                                    |                                                                                |                            |                                                                                                    |
|----------------------------------------------------------------------------------------------------|----------------------------------------------------------------------------------------------------|----------------------------------------------------------------------------------------------------|-----------|--------------------|----------------------------------------------------------------------------------------------------|----------------------------------------------------------------------------------------------------|--------------------------------------------------------------------------------|----------------------------|----------------------------------------------------------------------------------------------------|
| ×Iemizle   [                                                                                                    | Listele                                                                                                    |                                                                                                    |           |                    |                                                                                                    |                                                                                                    |                                                                                |                            |                                                                                                    |
| Banka İsmi                                                                                                    | Vakıfbank                                                                                                    | •                                                                                                    | 1         |                    |                                                                                                    |                                                                                                    |                                                                                |                            |                                                                                                    |
| Ön Sorgulama                                                                                                    | Landardardarda                                                                                                    |                                                                                                    | ,         |                    |                                                                                                    |                                                                                                    |                                                                                |                            |                                                                                                    |
| on Sorguiania                                                                                                    |                                                                                                    |                                                                                                    |           |                    |                                                                                                    |                                                                                                    |                                                                                |                            |                                                                                                    |
| 🧕 Çek 🛛 🔘                                                                                                    | Senet                                                                                                    |                                                                                                    |           |                    |                                                                                                    |                                                                                                    |                                                                                |                            |                                                                                                    |
| Numara Araliăi                                                                                                    |                                                                                                    | 8                                                                                                    | 4         |                    | Ø4                                                                                                    |                                                                                                    |                                                                                |                            |                                                                                                    |
|                                                                                                    |                                                                                                    | 10                                                                                                    |           |                    |                                                                                                    |                                                                                                    |                                                                                |                            |                                                                                                    |
| Vade Tarih Aralığ                                                                                                    | i 01.01.                                                                                                    | 2014 [                                                                                                   |           | <b>31</b> .12.2014 |                                                                                                    |                                                                                                    |                                                                                |                            |                                                                                                    |
|                                                                                                    |                                                                                                    |                                                                                                    | <b>S1</b> |                    | 100                                                                                                    |                                                                                                    |                                                                                |                            |                                                                                                    |
| Call Kodu                                                                                                    |                                                                                                    |                                                                                                    | 7 é       |                    |                                                                                                    |                                                                                                    |                                                                                |                            |                                                                                                    |
|                                                                                                    |                                                                                                    |                                                                                                    |           |                    |                                                                                                    |                                                                                                    |                                                                                |                            |                                                                                                    |
| Banka<br>Cari Kodu                                                                                                    | VAKIFBA                                                                                                    | NK.                                                                                                    |           |                    | Cek/Senet No                                                                                                    | Tutar                                                                                                    |                                                                                | Gönderildi                 |                                                                                                    |
| Banka<br>Cari Kodu<br>41                                                                                                   | VAKIFBA                                                                                                    | NK<br>Carilsmi<br>M1                                                                                     |           |                    | Çek/Senet No<br>00000000000121                                                                                                    | ] [Tutar<br>1.2                                                                                                    | 200,00                                                                         | Gönderildi                 |                                                                                                    |
| Banka<br>Cari Kodu<br>41                                                                                                   |                                                                                                    | NK<br>Carilsmi<br>M1<br>DatiKodu                                                                         | [Cari Isr | ni                 | Cek/Senet No<br>00000000000121                                                                                                    | Tutar<br>1.2                                                                                                    | 200,00                                                                         | Gönderildi<br>V            | Tutal Vada Taul                                                                                                    |
| Banka<br>Cari Kodu<br>41<br>Göndenlidi<br>Sönderlidi                                                                       | VAKIFBA                                                                                                    | NK<br>Carilsmi<br>M1<br>Can Kodu<br>M1                                                                   | Carilsr   | ni                 | Cek/Senet No<br>0000000000121<br>Cek/Senet No<br>000000000000121                                                                                                    | Tutar     1.2     Bordro No     0000000000081                                                                                                    | 200,00<br>Banka<br>V1                                                          | Gönderildi<br>🔽<br>Hes.Kod | Tutar Vade Tan<br>1.200.0031.07.201                                                                                                    |
| Banka<br>Cari Kodu<br>41<br>Gönderildi<br>Sönderildi<br>Gönderildi                                                         | VAKIFBA                                                                                                    | NK<br>Carilsmi<br>M1<br>CariKodu<br>M1<br>120-04-1001                                                    | Carils    | ni                 | Cek/Senet No 000000000121 Cek/Senet No 00000000000121 0000000000121                                                                                                    | Tutar         1.2           Bordro No         0000000000081           0000000000083         000000000083                                                                                                 | 200,00<br>Banka<br>V1<br>V1                                                    | Gönderildi<br>🔽<br>Hes.Kod | Tutal Vade Tan<br>1.200,00 31.07.20:<br>152,00 10.10.20:                                                                                |
| Banka<br>Cari Kodu<br>41<br>Gönderildi<br>Gönderildi<br>Gönderildi<br>Gönderilmedi                                         | VAKIFBA                                                                                                    | NK<br>Cari İsmi<br>M1<br><u>Cari Kodu</u><br>M1<br>120-04-1001<br>00001                                  | Cari Isr  | ni                 | Cek/Senet No<br>00000000000121<br>(2ek/Senet No<br>00000000000121<br>00000000000123<br>0000000000                                                                                                    | Tutar<br>1.2<br>Bordro No<br>0000000000081<br>00000000000837                                                                                                    | 200,00<br>Banka<br>V1<br>V1<br>V1                                              | Gönderildi<br>V<br>Hes.Kod | Tuta Vade Tan<br>1.200.00 31.07.20<br>152.00 10.10.20<br>500.00 15.05.20                                                                |
| Banka<br>Cari Kodu<br>41<br>Gönderildi<br>Gönderildi<br>Gönderildi<br>Gönderildi<br>Gönderildi                             | VAKIFBA                                                                                                    | NK<br>Cari İsmi<br>M1<br><u>Cari Kodu</u><br>M1<br>120-04-1001<br>00001<br>00001                         | Cari Isr  | ni                 | Cek/Senet No 000000000121 0000000000123 000000000123 0000000000                                                                                                    | Tutar<br>1.2<br>20rdro No<br>00000000000081<br>0000000000083<br>0000000000858                                                                                                    | 200,00<br>Banka<br>V1<br>V1<br>V1<br>V1<br>V1<br>V1                            | Gönderildi<br>V<br>Hes.Kod | Tuta Vade Tan<br>1.200.00 31.07.20<br>152.00 10.10.20<br>500.00 15.05.20<br>1.200.00 31.12.20                                           |
| Banka<br>Cari Kodu<br>41<br>Sönderildi<br>Gönderildi<br>Gönderildi<br>Gönderildi<br>Gönderildi                             | VAKIFBA                                                                                                    | NK<br>Carilsmi<br>M1<br><u>Can Kodu</u><br>M1<br>120-04-1001<br>00001<br>00001<br>120-04-1002            | Cari Isr  | ni                 | Cek/Senet No 0000000000121 Cek/Senet No 00000000000121 00000000000123 0000000000                                                                                                    | Tutar         1.2           Bridro No         0000000000031           00000000000083         000000000083           00000000000085         000000000968           000000000004860         00000000004860 | 200,00<br>Banka<br>V1<br>V1<br>V1<br>V1<br>V1<br>V1<br>V1<br>V1                | Gönderildi<br>V<br>Hes.Kod | Tuta Vade Tan<br>1.200.00 31.07.20<br>152.00 10.10.20<br>500.00 15.05.20<br>1.200.00 31.12.20<br>3.500.00 24.04.20                      |
| Banka<br>Cari Kodu<br>41<br>Gönderildi<br>Gönderildi<br>Gönderildi<br>Gönderildi<br>Gönderildi<br>Gönderildi               | VAKIFBA                                                                                                    | NK<br>Cari Ismi<br>M1<br>[2an Kodu<br>M1<br>120-04-1001<br>00001<br>00001<br>120-04-1002<br>120-04-1002  | Cari Isr  | ni                 | Cet/Senet No<br>00000000000121<br>2et/Senet No<br>00000000000123<br>0000000000123<br>0000000000                                                                                                    | Tutar<br>1.2<br>Bordro No<br>000000000000031<br>0000000000087<br>00000000000887<br>0000000000                                                                                                    | 200,00<br>V1<br>V1<br>V1<br>V1<br>V1<br>V1<br>V1<br>V1<br>V1<br>V1             | Gönderildi<br>V            | Tuta Vade Tan<br>1.200.00 31.07.20<br>152.00 10.10.20<br>500.00 15.05.20<br>1.200.00 31.12.20<br>3.500.00 24.04.20<br>1.250.00 25.03.20 |
| Banka<br>Cari Kodu<br>41<br>Sönderildi<br>Gönderildi<br>Gönderildi<br>Gönderildi<br>Gönderildi<br>Gönderildi<br>Gönderildi | VAKIFBA<br>Durumu<br>Yeni Giriş<br>Yeni Giriş<br>Yeni Giriş<br>Yeni Giriş<br>Yeni Giriş<br>Yeni Giriş<br>Yeni Giriş | NK<br>Cari Ismi<br>M1<br>(2eri Kodu<br>M1<br>120-04-1001<br>00001<br>00001<br>120-04-1002<br>120-04-1002 | Cari Isr  | ni                 | Cek/Senet No     Conconcentration     Cek/Senet No     Conconcentration     Conconcentration     Conconcentration     Conconcentration     Conconcentration     Conconcentration     Conconcentration     Conconcentration     Conconcentration     Conconcentration | Tutar         1.2           Bordro No         0000000000081           00000000000083         000000000088           00000000000968         00000000004860           00000000004860         0000000004863 | 200,00<br>V1<br>V1<br>V1<br>V1<br>V1<br>V1<br>V1<br>V1<br>V1<br>V1<br>V1<br>V1 | Gönderildi<br>V<br>Hes:Kod | Tuto V526 Fc0<br>1.200.00 31.07.20<br>152.00 10.10.20<br>500.00 15.05.20<br>1.200.00 31.02.20<br>3500.00 24.04.20<br>1.2500.00 22.03.20 |

Bankaya iletilen çek/senet bilgileri bu bölümden izlenebilecektir. Sorgulama seçenekleri kullanılarak daha önce bankaya aktarılan çek/senet listeleri görüntülenebilecektir. Görüntülenen liste içerisinde banka gönderimi iptal edilmek istenen çek veya senetlerde değişiklik yapılabilecektir.

## Çek / Senet Akibetleri

Çek/senet tahsilatlarının akibetleri bu bölümden kontrol edilebilecektir. Bankadan alınan akibet dosyası seçilerek işlem başlatılacaktır.

| abet.txt       |                                                                                                    |                                                                                                    |                                                                                                    |                                                                                                    |
|----------------|----------------------------------------------------------------------------------------------------|----------------------------------------------------------------------------------------------------|----------------------------------------------------------------------------------------------------|----------------------------------------------------------------------------------------------------|
| alı Kayıtlar   |                                                                                                    |                                                                                                    |                                                                                                    |                                                                                                    |
| Çek/Senet No   | Tarih                                                                                                    | Ödeme Tarihi                                                                                                    | Tutar Cari Kodu                                                                                                    | Cari Adı                                                                                                    |
| R0000000000063 | 17.04.2014                                                                                                    | 17.04.2014                                                                                                    | 3.750.00 000S2                                                                                                    | NAME ADDRESS OF DESCRIPTION                                                                                                    |
| R000000000064  | 20.04.2014                                                                                                    | 20.04.2014                                                                                                    | 560.50 000S2                                                                                                    | NAME OF ADDRESS OF GROUPS                                                                                                    |
| R0000000000065 | 18.04.2014                                                                                                    | 18.04.2014                                                                                                    | 600.00 000S2                                                                                                    | ALTER THE                                                                                                    |
| R0000000000066 | 15.04.2014                                                                                                    | 15.04.2014                                                                                                    | 4.000.00 00052                                                                                                    | And the second second                                                                                                    |
| R0000000000067 | 15.04.2014                                                                                                    | 15.04.2014                                                                                                    | 500.00 0000136                                                                                                    | Actually on Section 1.                                                                                                    |
| R0000000000068 | 17.04.2014                                                                                                    | 17.04.2014                                                                                                    | 800.00 0000136                                                                                                    | Automation (Salaring of                                                                                                    |
| R0000000000069 | 20.04.2014                                                                                                    | 20.04.2014                                                                                                    | 900.00 0000136                                                                                                    | Automation Handgall                                                                                                    |
| R0000000000070 | 20.05.2014                                                                                                    | 20.05.2014                                                                                                    | 980.00 0000136                                                                                                    | Annual Capiting St.                                                                                                    |
|                |                                                                                                    |                                                                                                    |                                                                                                    |                                                                                                    |
|                |                                                                                                    |                                                                                                    |                                                                                                    |                                                                                                    |
|                |                                                                                                    |                                                                                                    |                                                                                                    |                                                                                                    |
|                | Joet Ka           ali Kayıtlar           Çek/Senet No           R0000000000063           R0000000000064           R0000000000065           R0000000000066           R0000000000067           R0000000000068           R0000000000069           R000000000000000000000000000000000000 | Bit         Farih           Fek/Senet No         Farih           R0000000000063         17.04.2014           R0000000000064         20.04.2014           R0000000000065         18.04.2014           R0000000000066         15.04.2014           R0000000000066         15.04.2014           R0000000000066         17.04.2014           R0000000000068         17.04.2014           R0000000000069         20.04.2014           R000000000000000000000000000000000000 | All Kayıtlar         İzek/Senet No         Tarih         İzek/Senet No           Şek/Senet No         Tarih         Ödeme Tarihi           R0000000000063         17.04.2014         17.04.2014           R0000000000066         20.04.2014         20.04.2014           R0000000000066         18.04.2014         18.04.2014           R0000000000066         15.04.2014         15.04.2014           R0000000000068         17.04.2014         15.04.2014           R0000000000068         17.04.2014         17.04.2014           R0000000000069         20.04.2014         20.04.2014           R000000000000000000000000000000000000 | Jobe Okt         Tarih         Odeme Tarihi         Tutar         Pari Kodu           Sek/Senet No         Tarih         Odeme Tarihi         Tutar         Pari Kodu           R0000000000063         17.04.2014         17.04.2014         3.750.00         000S2           R0000000000066         20.04.2014         20.04.2014         560.50         000S2           R0000000000066         18.04.2014         18.04.2014         600.00         000S2           R0000000000066         15.04.2014         15.04.2014         4.000.00         000S2           R0000000000068         17.04.2014         15.04.2014         500.00         0000136           R0000000000068         17.04.2014         17.04.2014         800.00         0000136           R00000000000069         20.04.2014         20.04.2014         900.00         0000136           R000000000000000000000000000000000000 |

Dosya içeriği incelenerek ekrana ilgili çek/senetlerin banka tarafında gördüğü işlem neticeleri görüntülenecektir. Entegrasyon işlemi ile görüntülenen ve başarılı şekilde tahsil edilen çek/senetler için sistemde entegrasyon kayıtları oluşturulacaktır. Dosya kontrol sürecinde tespit edilen durumlar kullanıcı bilgilendirme ekranında görüntülenecektir.

| Görüntüle                                 | Entegrasyon                               |                   |                                                    |                                                                                                    |                            |                                        |                                          |                                           |                                                       |                            |
|-------------------------------------------|-------------------------------------------|-------------------|----------------------------------------------------|----------------------------------------------------------------------------------------------------|----------------------------|----------------------------------------|------------------------------------------|-------------------------------------------|-------------------------------------------------------|----------------------------|
| Temel Bilgiler                            |                                           |                   |                                                    |                                                                                                    |                            |                                        |                                          |                                           |                                                       |                            |
| Hesap Kodu                                | 005-01                                    | Ø 👌               | Vakıfbank                                          |                                                                                                    |                            | 15800729794590                         |                                          |                                           |                                                       |                            |
| Banka İsmi                                | VAKIFBANK                                 | Şu                | be İsmi 🛛 IZMIR I                                  | FINANS MAR                                                                                                    | IBAN                       | TR7800067010                           | 00000051163381                           |                                           |                                                       |                            |
| Dosya Adı                                 | C:\BANKA\C                                | ek_Banka_Ku       | rum_akibet.txt                                     |                                                                                                    |                            |                                        |                                          | <u></u>                                   | sya Seç                                               |                            |
| Durumu                                    |                                           | Cari Kodu         | Cari Ismi                                          |                                                                                                    |                            | Çek/Senet No                           | Bordro No                                | Tutar                                     | İşlem Tarihi                                          |                            |
| Tahsil Edi                                | ldi                                       | 000S2             | And the second                                     | a pro hatera te                                                                                                    |                            | R0000000000063                         | R0000000000023                           | 3.750,00                                  | 17.04.2014                                            |                            |
| Tahsil Edi                                | ldi                                       | 000S2             | ALC: NO.                                           | NUT DESCRIPTION                                                                                                    |                            | R000000000064                          | R0000000000023                           | 560,50                                    | 20.04.2014                                            |                            |
| Karşılıksız                               | Çek                                       | 00052             | -                                                  | a francisco de la constante de la constante de la constante de la constante de la constante de la constante de                                                                                                    |                            | R0000000000005                         | R0000000000023                           | 600,00                                    | 18.04.2014                                            |                            |
| Tabel Cek                                 | 1.4                                       | 0000120           | -                                                  | and the second second se |                            | R0000000000000000000000000000000000000 | R0000000000023                           | 4.000,00                                  | 15.04.2014                                            |                            |
| Karalikar                                 | Cak                                       | 0000136           | A                                                  | -                                                                                                    |                            | P0000000000000000000000000000000000000 | R0000000000024                           | 900,00                                    | 17.04.2014                                            |                            |
| Lade Cek                                  | Yer                                       | 0000136           | And in case of                                     | -                                                                                                    |                            | B000000000000000                       | R0000000000024                           | 900,00                                    | 20.04.2014                                            |                            |
| Tahsil Edi                                | idi                                       | 0000136           | and the second                                     | and the second                                                                                                    |                            | R0000000000070                         | R0000000000024                           | 980,00                                    | 20.05.2014                                            |                            |
|                                           |                                           |                   |                                                    |                                                                                                    |                            |                                        |                                          |                                           |                                                       |                            |
| C0001580072                               | 97945905002                               | R00               | 00000002310042                                     | 01417042014                                                                                                    | 005-01                     | 0150004                                | R0000000000063 F                         | 1000063 000                               | 000003750.00TR                                        | Y 0000                     |
| C0001580072<br>C0001580072<br>C0001580072 | 97945905002<br>97945905002<br>97945905002 | R00<br>R00<br>R00 | 00000002310042<br>00000002310042<br>00000002310042 | 201420042014<br>201418042014<br>201415042014                                                                                                    | 005-01<br>005-01<br>005-01 | 0150004<br>0150004<br>0150004          | 1R00000000000065 F<br>1R00000000000065 F | 1000064 000<br>1000065 000<br>1000066 000 | 1000000560.50TR<br>1000000600.00TR<br>1000004000.00TR | Y 0000<br>Y 0000<br>Y 0000 |

#### Not:

Ödeme emri akibeti (TÖS), doğrudan borçlandırma sistemi ve çek/senet işlemleri bölümlerinde halihazırda Vakıfbank banka desenleri desteklenmiştir. Farklı banka desenleri ileri sürümlerimizde desteklenecektir.

#### EKLER

#### Ek-1 (MT940 Standart İşlem Kodları)

| İSLEM | B/A | ACIKLAMA                                                                        |
|-------|-----|---------------------------------------------------------------------------------|
| BOF   | +   | Senet tahsilati / Bill of exchange                                              |
| BOE   | -   | Senet ödemesi / Bill of exchange                                                |
| CHG   | +   | Banka masraflari (ters islem) / Charges and other expenses                      |
| CHG   | -   | Banka masraflari / Charges and other expenses                                   |
| CHK   | +   | Cek tahsilati / Cheques Collection                                              |
| СНК   | -   | Cek ödemesi / Cheques Collection                                                |
| СОМ   | +   | Teminat mektubu komisyonu (ters islem ) / Letter of Credit Commission           |
| СОМ   | -   | Teminat mektubu komisyonu / Letter of Credit Commission                         |
| EFT   | +   | Gelen EFT / Incoming EFT                                                        |
| EFT   | -   | Cikan EFT / Outgoing EFT                                                        |
| EXP   | +   | ihracat tahsilatı / Export                                                      |
| EXP   | -   | ihracat tahsilatı (ters işlem )/ Export                                         |
| FEX   | +   | Döviz satışı / Foreign Exchange (Versiyon 2 olabilir)                           |
| FEX   | -   | Döviz alışı / Foreign Exchange (Versiyon 2 olabilir)                            |
| FND   | +   | Stopaj üzerinden fon kesintisi (ters islem ) / Fund Reduction (over Stopaj)     |
| FND   | -   | Stopaj üzerinden fon kesintisi / Fund Reduction (over Stopaj)                   |
| IMC   | +   | ithalat masrafı (ters işlem ) / Import Commission                               |
| IMC   | -   | ithalat masrafı / Import Commission                                             |
| IMP   | +   | ithalat ödemesi (ters işlem )                                                   |
| IMP   | -   | ithalat ödemesi / Import                                                        |
| MSC   | +   | Diğer işlemler / Miscellaneous                                                  |
| MSC   | -   | Diğer işlemler / Miscellaneous                                                  |
| PRO   | +   | Karşılıksız senet protesto masrafı (ters işlem ) / Expenses for protested bills |
| PRO   | -   | Karşılıksız senet protesto masrafı / Expenses for protested Bills               |
| TRF   | +   | Gelen havale / Incoming Fund Transfer (TL)                                      |
| TRF   | -   | Satıcı hesabına gönderilen havale ve EFT ler / Outgoing Fund Transfer (TL)      |